Aromaterapia Conie Bogazt®

# Mi Oficina Virtual

## Cómo ingresar y que puedo hacer

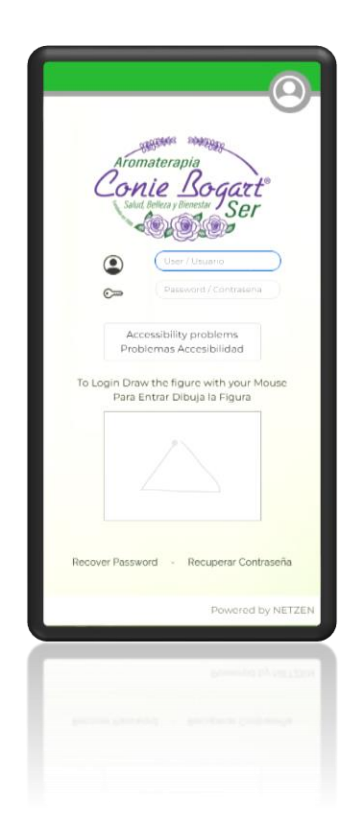

<sup>Aromaterapia</sup> Conie Bogart<sup>®</sup> Ser

## Contenido

| Mi Oficina Virtual: Pasos para ingresar    | 3  |
|--------------------------------------------|----|
| Mi Oficina Virtual: Menú Principal         | 6  |
| Mi Oficina Virtual – Desboard              | 7  |
| Mi Oficina Virtual: Compras (Pedidos)      | 8  |
| Mi Oficina Virtual: Consulta de Pedidos    | 15 |
| 1 En la Oficina Virtual:                   | 15 |
| 2 En la Tienda Virtual:                    | 16 |
| Mi Oficina Virtual: Afiliación             | 20 |
| Mi Oficina Virtual: Actualización de Datos | 24 |
| Mi Oficina Virtual: Recuperar Contraseña   | 26 |
| Mi Oficina Virtual: Estados de Cuenta      | 27 |
| 1 Estado de Cuenta - Compras:              | 27 |
| 2 Programa de lealtad - Coniecash:         | 28 |
| 3 Monedero Electronico:                    | 29 |
| Mi Oficina Virtual: Genealogía             | 30 |
| 1 Genealogía – Gráfico                     | 31 |
| 2 Genealogía – Dinámico                    | 31 |
| 3 Genealogía – Capas                       | 32 |
| 4 Genealogía – Círculos                    | 32 |
| 5 Genealogía – Indexado                    | 33 |
| MI Oficina Virtual: REPORTES               | 34 |
| 1 Clientes calificados                     | 34 |

Aromaterapia Conie Bog

## Mi Oficina Virtual: Pasos para ingresar

1. En el navegador web de tu preferencia (Chrome, Firefox, Safari)

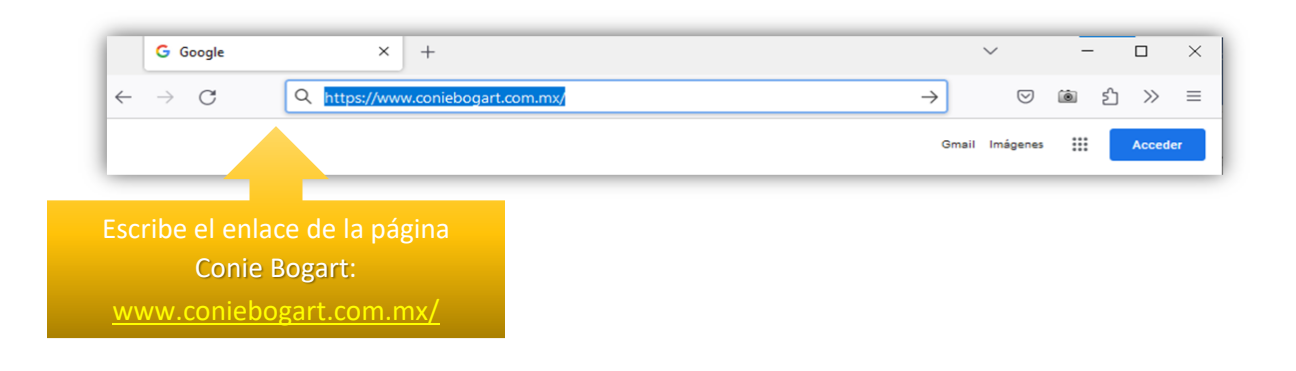

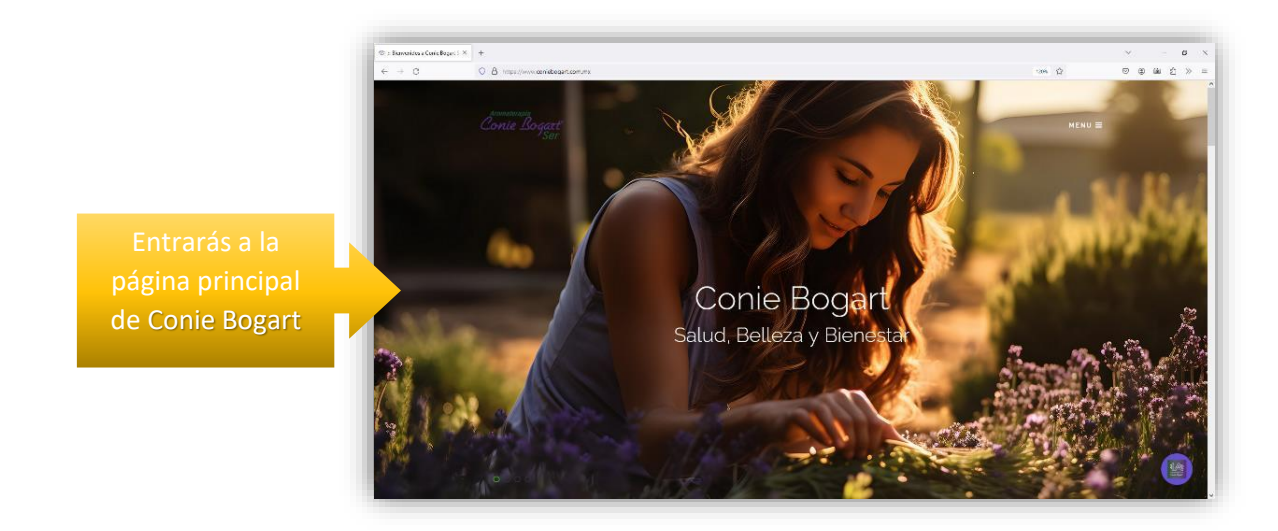

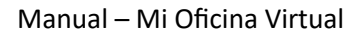

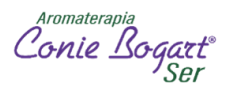

2. Deslízate hacia abajo y encontraras el siguiente apartado

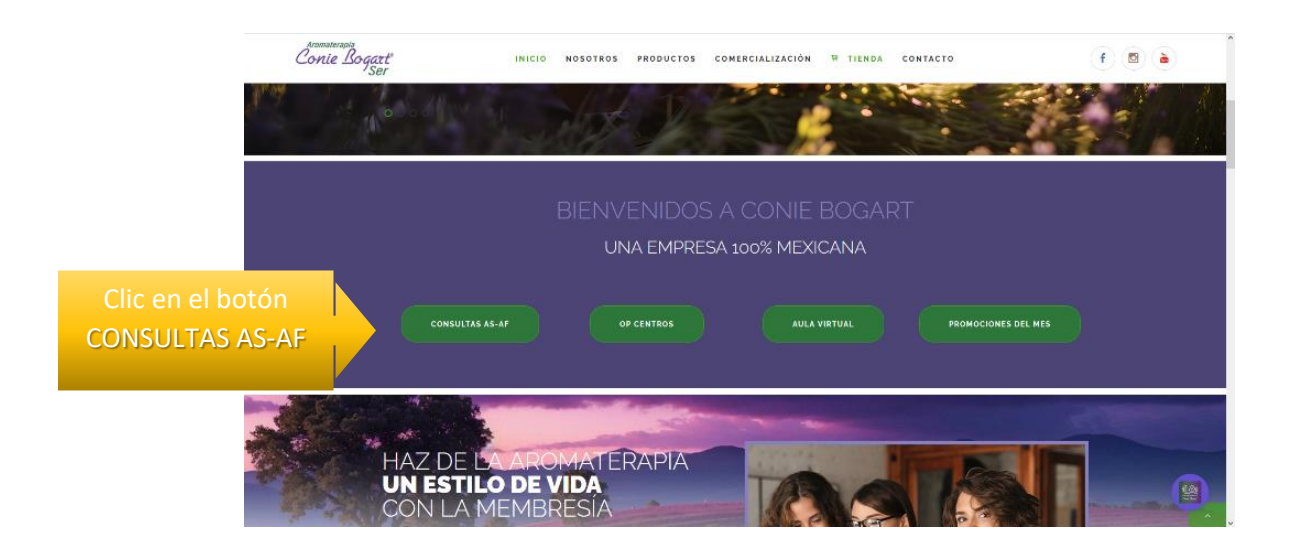

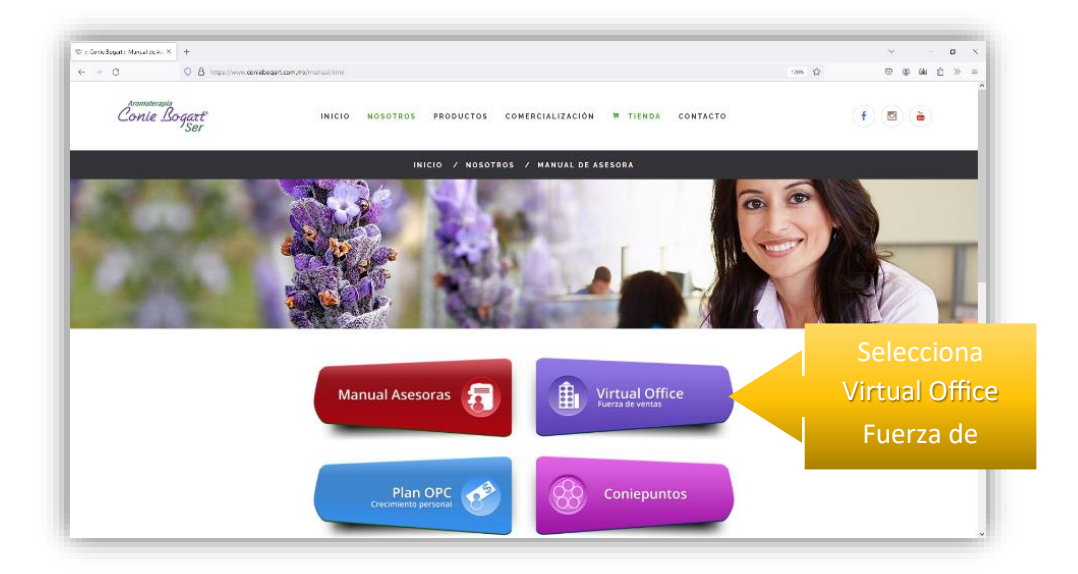

Aromaterapia Conie Bogar

3. Se abrirá una nueva pestaña en el navegador para ingresar a tu Oficina Virtual

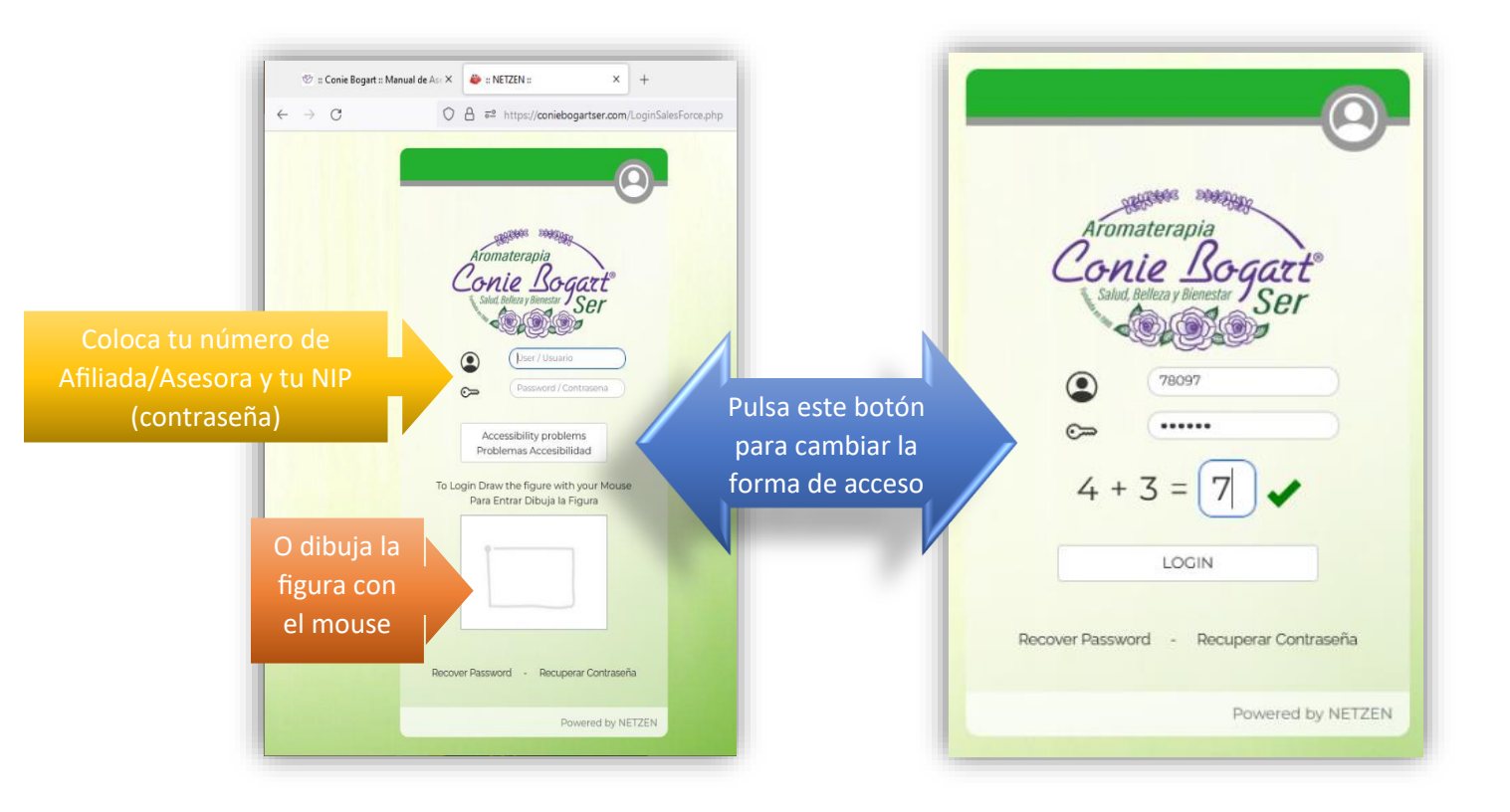

Aromaterapia Conie Bogar

## Mi Oficina Virtual: Menú Principal

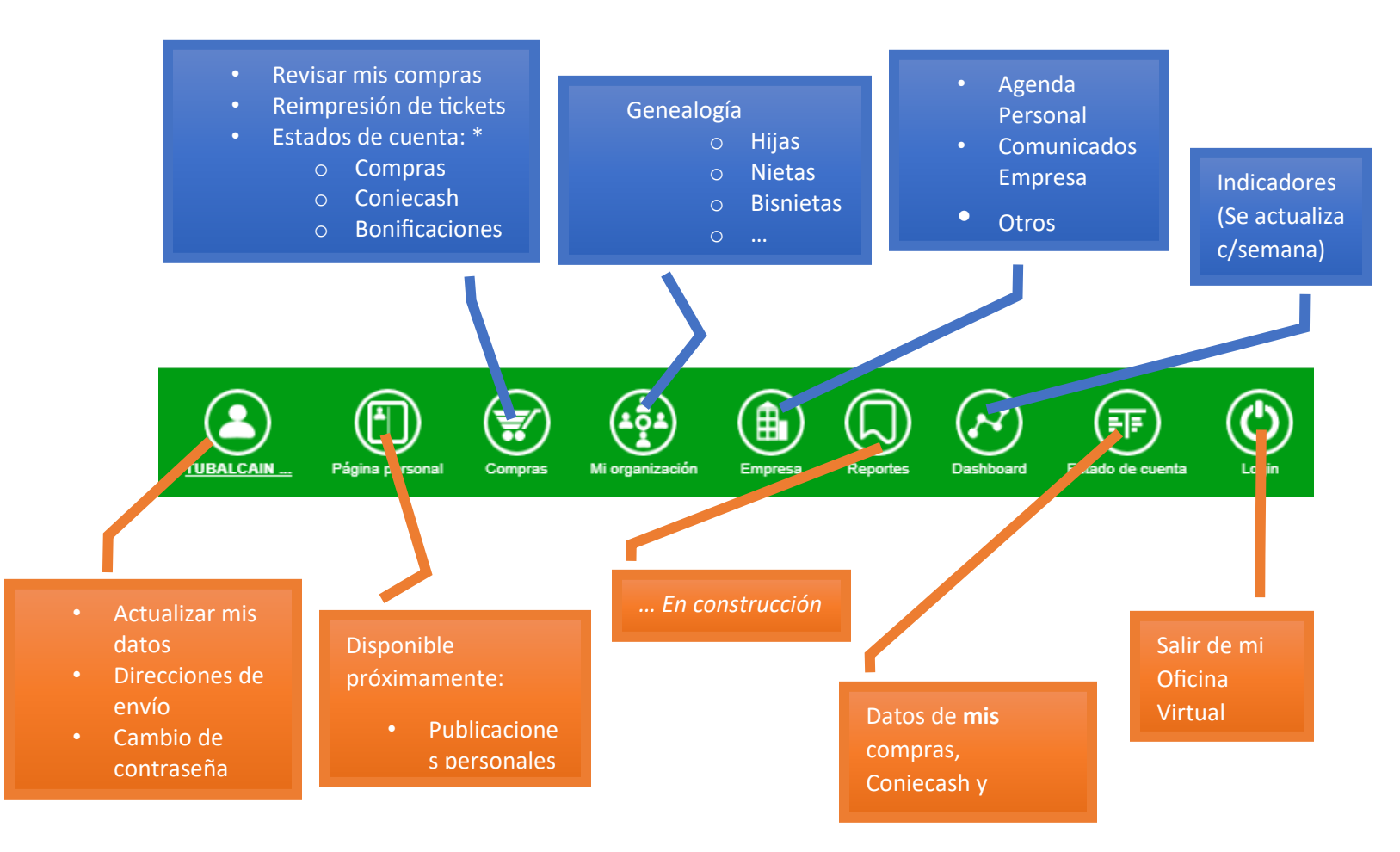

Aromaterapi Conie Bo

## Mi Oficina Virtual – Desboard

Es la primera pantalla que aparece cuando ingresamos a nuestra Oficina Virtual y es mi Tablero de Indicadores.

Aquí podemos observar la actividad que llevamos en el mes en curso.

#### Importante: Cada semana se corre el cálculo de bonificaciones.

Personas en tu red: Son todas las Afiliadas/Asesoras que pertenecen a tu organización.

Activas Frontales: Son las Asesoras activas directas de tu organización.

<u>Puntos personales:</u> es la suman de todos los puntos obtenidos por sus compras para bonificaciones.

<u>Puntos grupales:</u> son la suma de todos los puntos de tu organización independientemente del nivel y de su condicion Afiliada/Asesora.

Vnegocio personal: son las compras personales sin IVA.

Vnegocio grupal: son las compras de toda tu organización sin IVA

<u>Puntos actuales:</u> es la suman de todos los puntos obtenidos por sus compras para bonificaciones, actualizados al día de la consulta.

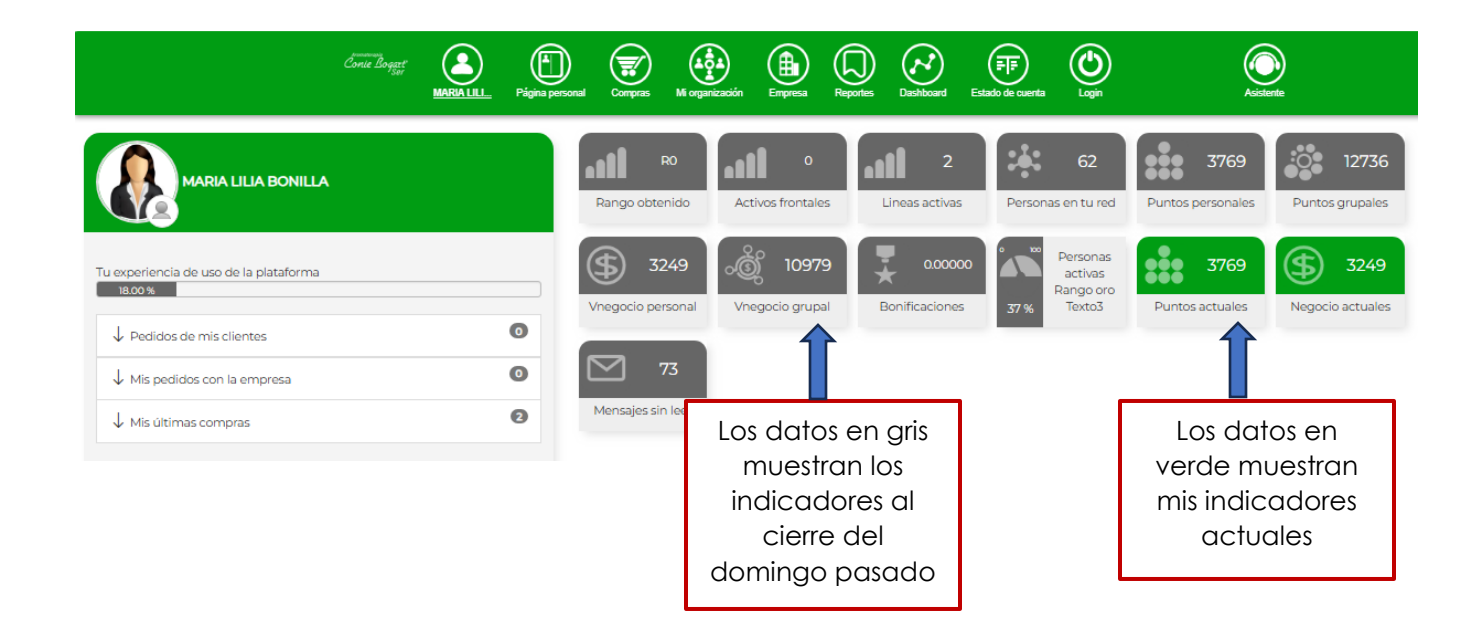

Aromaterapia Conie Bogg

## Mi Oficina Virtual: Compras (Pedidos)

Puedes realizar tus pedidos directamente desde tu oficina virtual. Sólo debes seguir los siguientes pasos:

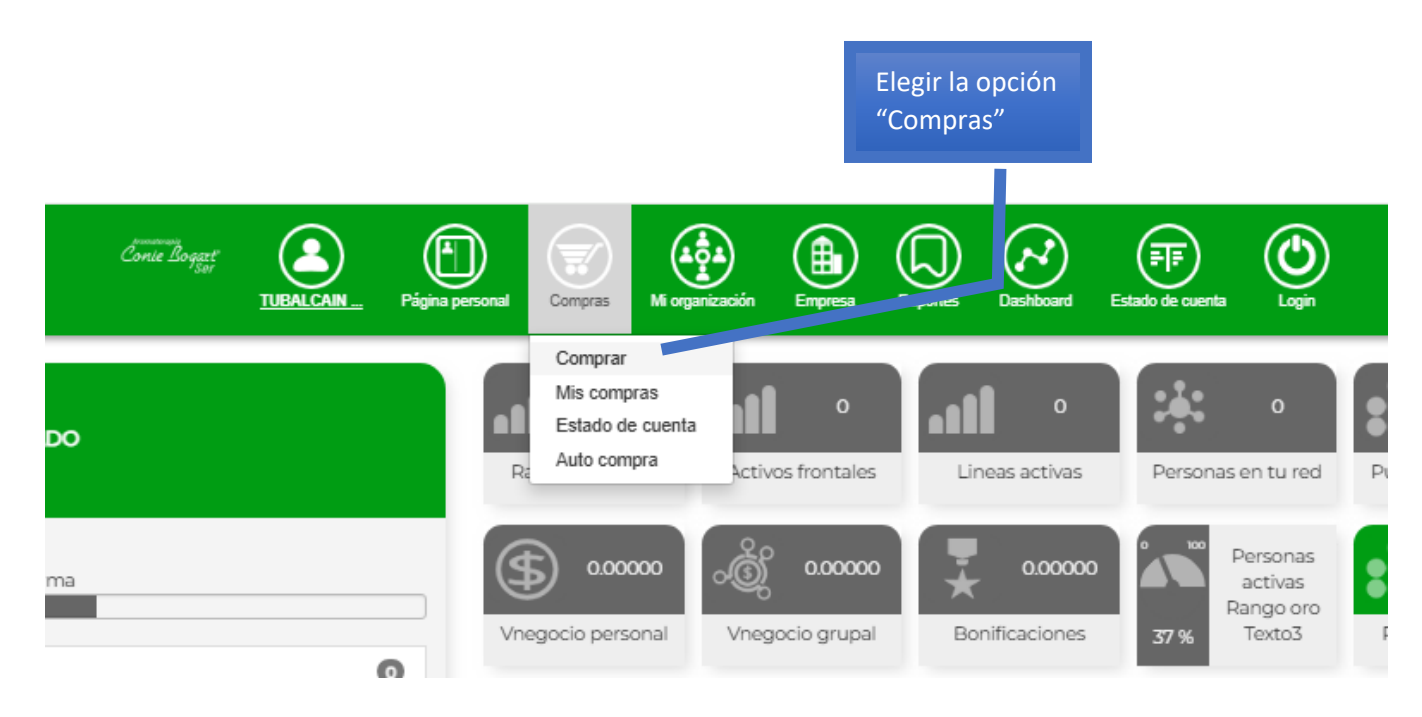

#### Damos clic en Abrir Tienda

| Página personal | Compras        | Mi organización | Empresa | Reportes | Dashboard | Estado de cuenta | (O)<br>Login |  |  |  |  |
|-----------------|----------------|-----------------|---------|----------|-----------|------------------|--------------|--|--|--|--|
|                 | Iniciar Compra |                 |         |          |           |                  |              |  |  |  |  |
|                 |                |                 |         |          |           |                  |              |  |  |  |  |
|                 |                |                 |         |          |           |                  |              |  |  |  |  |

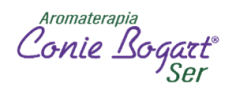

Se abrirá una nueva pesataña que nos llevara a la tienda virtual mostrando la siguiente pantalla:

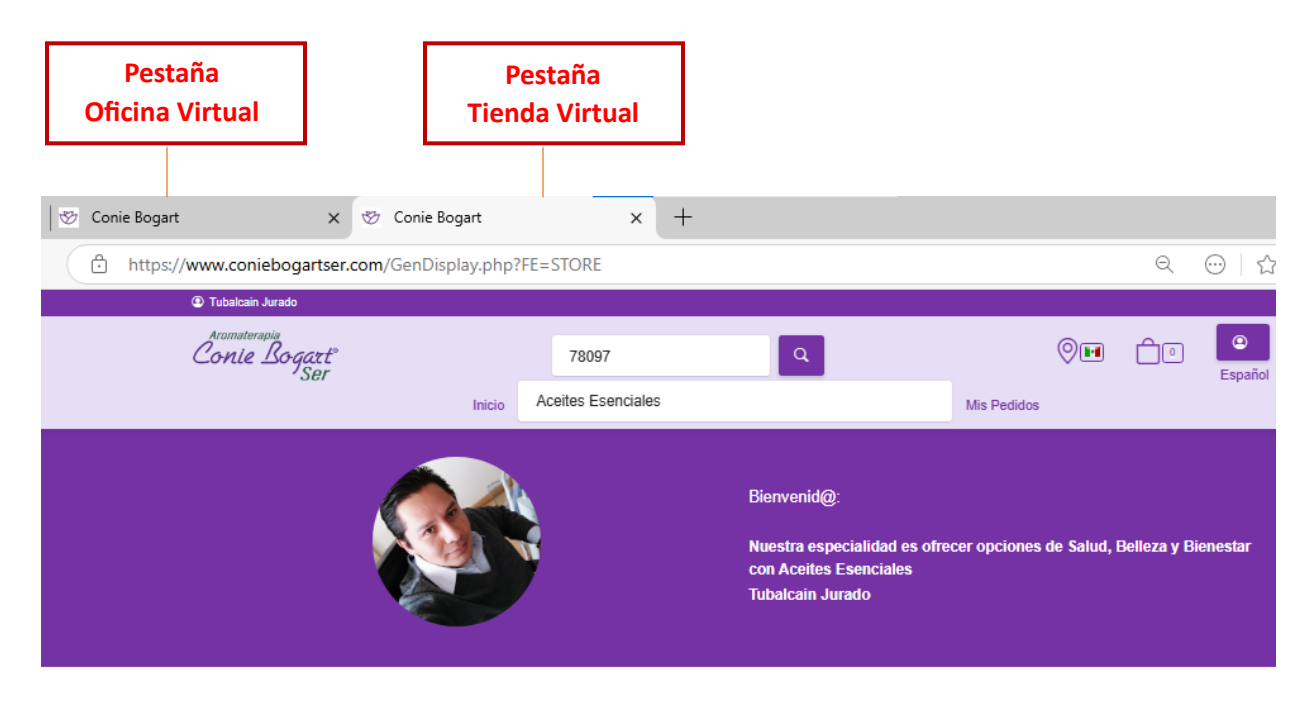

|                                                        | Clave del producto |
|--------------------------------------------------------|--------------------|
| Pedidos                                                | Clave del producto |
| Captura la Clave y la cantidad de piezas que           |                    |
| requieres                                              | Cantidad           |
| Al añadir, serán integradas en el carrito de<br>compra | 1                  |
| Duodos quardar tu Podido o Pagarlo on línoa            |                    |

Aquí capturaremos la clave del producto que deseamos y las piezas requeridas

| Captura Rápida de                                                                                     | Clave del producto             |  |  |  |  |
|----------------------------------------------------------------------------------------------------|--------------------------------|--|--|--|--|
| Pedidos                                                                                               | 101                            |  |  |  |  |
| Captura la Clave y la cantidad de piezas que<br>requieres                                             | WINTER GREEN BLEND ACEITE 10ML |  |  |  |  |
| Al añadir, serán integradas en el carrito de<br>compra<br>Puedes guardar tu Pedido o Pagarlo en línea | Cantidad 1                     |  |  |  |  |
|                                                                                                    | Limpiar Añadir                 |  |  |  |  |

Aromaterapia Conie Bo

Damos clic en el botón de añadir para agregar el producto a nuestro pedido.

Nos mostrara el siguiente mensaje y el producto se va acumulando en nuestro carrito.

| Aromaterapia<br>Conie Bogazt <sup>o</sup><br>Ser<br>Inicio                                                                                                    | 78097 Q<br>Aceites Esenciales                                                             | Mis Pedidos | 0              | 1                               |
|----------------------------------------------------------------------------------------------------|-------------------------------------------------------------------------------------------|-------------|----------------|---------------------------------|
| Captura Rápida de<br>Pedidos<br>Captura la Clave y la cantidad de piezas que<br>requieres<br>Al añadir, serán integradas en el carrito de<br>compra<br>Puedes guardar tu Pedido o Pagarlo en línea | Clave del producto<br>Clave del producto<br>Cantidad<br>1<br>Producto Agregado al Carrito |             | El<br>va<br>ac | producto se<br>guardando<br>quí |
|                                                                                                    | Limpiar Añadir                                                                            |             |                |                                 |

#### Nota importante:

- . Por cada \$ 1200 de compra obienes un regalo (establecido por la empresa).
- . En el mes de tu cumpleaños, al realizar una compra obtienes un Regalo Especial.

Estos conceptos se muestran de esta manera:

| Emma Rubio          |                                                                                                    |
|---------------------|----------------------------------------------------------------------------------------------------|
| Conie Bogart<br>Ser | 42840 Q<br>Inicio Acetes Esenciales                                                                                                   |
| Mi Carrito!!!       |                                                                                                    |
|                     | 31. ACEITE CORPORAL DE ROSAS 120ML                                                                                                    |
|                     | REG PAQUETE DE SACHETS VARIOS 7 PZAS                                                                                                  |
|                     | WINTER GREEN BLEND ACEITE 10ML           Constant 2013           \$ 1905.55           (Constant)                                      |
|                     | BRISA VITALITY LOCION SPRAY 125ML                                                                                                    |
|                     | BRISA ENERGETICA LIMPIEZA LOCION SPRAY           125ML           126 ML           1280 17           ○         1           ①         1 |

Aromaterapia Conie Bog

Ya que tengamos capturados todos los productos de nuestro pedido, damos clic en el *Carrito de Compra*.

| Aromaterapia<br>Conie Bogart <sup>®</sup><br>Ser | 78097 Q            | 0           |
|--------------------------------------------------|--------------------|-------------|
| Inicio                                           | Aceites Esenciales | Mis Pedidos |

Se visualiza la siguiente pantalla, aquí vemos todos los productos capturados y el total a pagar.

| Mi Carrito!!! |                                                                              | Resumen              |                     |
|---------------|------------------------------------------------------------------------------|----------------------|---------------------|
| (7) Articulos |                                                                              | Sub-total            | \$ 1,820.70         |
| <b>BRO</b>    | REG PAQUETE DE SACHETS VARIOS 7 PZAS                                         | Impuesto 1           | \$ 291.31           |
|               | 1                                                                            | Total                | \$ 2,112.01         |
| H.            | PROTECTOR SOLAR FPS 30 90GR                                                  | Aplicar Monedero     | D                   |
|               | \$ 218.97<br>(O 1 (+)) (iii)                                                 | Codigo Promocional   |                     |
|               |                                                                              | Teclee El Codigo     | ~ ×                 |
|               | BRISA VITALITY LOCION SPRAY 125ML<br>Clave # 232<br>Puttors : 10<br>© 224 49 | Direccion De Entrega |                     |
|               |                                                                              | -SIN ENVIO-          | + ()                |
|               | BRISA ENERGETICA LIMPIEZA LOCION SPRAY                                       | 0                    | \$                  |
|               | Clave # 204<br>Puntox : 325.00<br>\$ 280.17                                  | Puntos<br>1,948.00   | Negocio<br>1,679.31 |
|               | <u>○ 2 ⊕</u> 🖬                                                               |                      |                     |
|               | MENTA PIPERITA ACEITE 5ML                                                    |                      |                     |
|               | Patata: 332.80<br>\$ 286.21<br>○ 1 ↔ 面                                       |                      |                     |

#### Nota importante:

. Los precios de los productos capturados son de acuerdo al descuento que tienes como Afiliada y se muestran SIN IVA.

Aromaterapia Conie Boo

. Las politicas de envio establacidas por la empresa nos indican que el costo del envio es de acuerdo al total de tu pedido:

Pedido menor de \$ 999 costo del envio \$ 125 Pedido de \$ 1000 a \$ 1999 costo del envio \$ 80 Pedido mayor de \$ 2000 el envio es Gratis.

Ya que confirmamos que el pedido es correcto debemos agregar una Dirección de entrega.

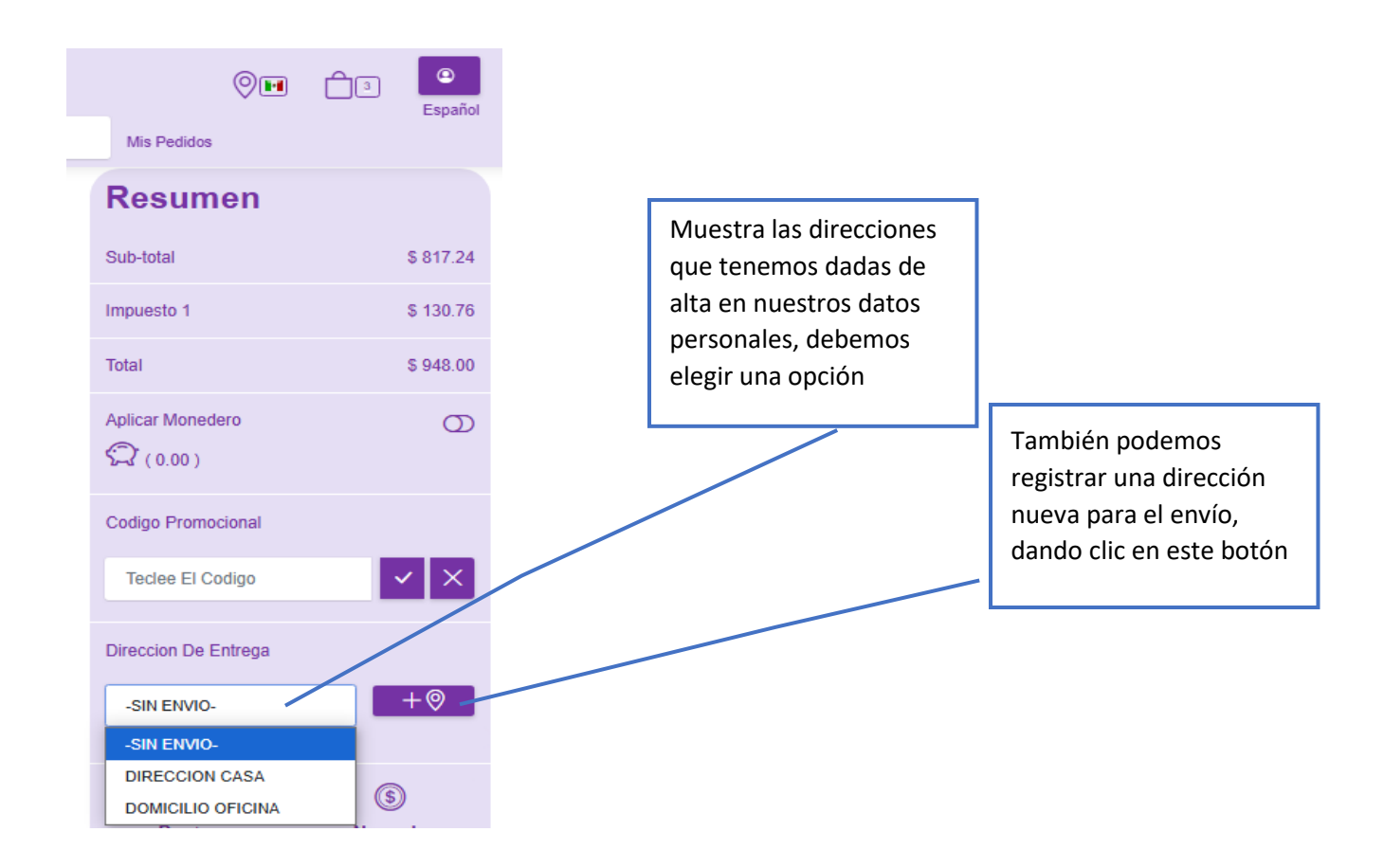

Aromaterapia Conie Bog

En caso de Agregar una dirección Nueva para el envio del pedido, se desplegará la siguiente pantalla:

| Direction De Entrega       |   |                                 |
|----------------------------|---|---------------------------------|
| -SIN ENVIO-                | ( |                                 |
| Nueva Direccion De Entrega |   |                                 |
| INFORMACIÓN GENERAL        |   |                                 |
| * Nombre dealinabario      |   |                                 |
| XAXX010101000              |   |                                 |
| * Calle y número           |   |                                 |
| *C.p.                      |   |                                 |
| ESTADO                     |   |                                 |
| -SELECCIONE-               |   |                                 |
| DELEGACIÓN O MUNICIPIO     |   | Debemos llenar los datos        |
| -SELECCIONE-               |   | de la nueva dirección y         |
| * COLONIA O BARRIO         |   | dar clic en el boton<br>Guardar |
| -SELECCIONE-               |   |                                 |
| * Referencias              |   |                                 |
| * Teléfono 1               |   |                                 |
| Teléfono 2                 |   |                                 |
| Tahifono 3                 |   |                                 |
| * Cuenta de correo 1       |   |                                 |
| Guantar Direccion          |   |                                 |

Ya que seleccionamos la dirección de entrega, damos clic en el botón de Guardar pedido y Pagar.

Nos mostrará el # de Pedido y la opción de pagarlo en ese momento.

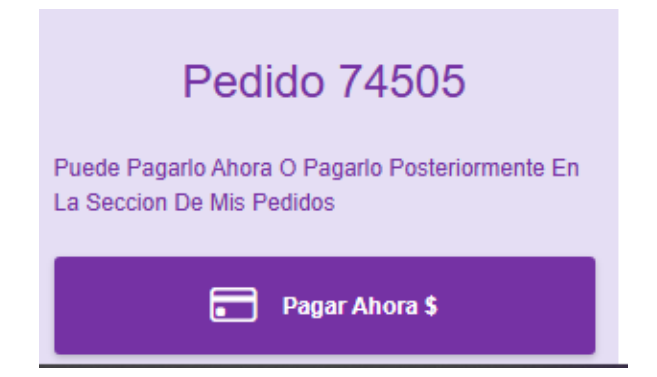

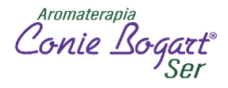

Para Pagar Ahora nos mostrará todas las opciones de pago que tenemos

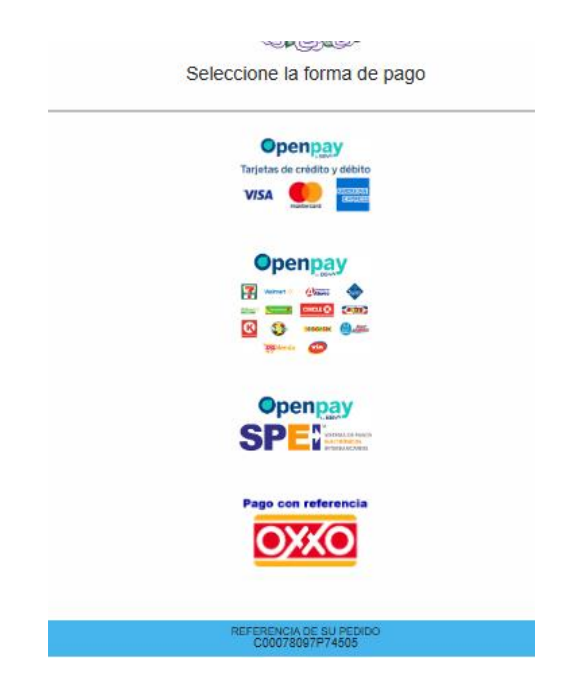

En caso de querer pagar con tarjeta debemos dar los datos que nos solicitan y si deseamos pagar en alguna de las otras opciones nos dará un código el cual debemos mostrar en el establecimiento para terminar el pago.

#### Importante: Una vez hecho el pedido contamos con tres días para liquidarlo.

Si no deseamos pagar el pedido en ese momento, el sistema lo guarda en automatico para que después podamos liquidarlo.

Si deseamos regresar a la Oficina Virtual solo debemos cerrar la pestaña de la Tienda Virtual

| ٩            | Ô | 🔲 🤣 Conie Bogart                                 | 🗙 🤣 Conie Bogar                                  | t X                 | +                     |                      |       |                |
|--------------|---|--------------------------------------------------|--------------------------------------------------|---------------------|-----------------------|----------------------|-------|----------------|
| $\leftarrow$ | С | https://www.conieboga                            | rtser.com/GenDisplay                             | .php?FE=STORE&MODE= | CART&ITEM=&TREE=1&SEC | C=0&CHKS=&LANG=MX& ि | ⊕   ☆ | £≞ (Ac         |
|              |   | Tubalcain Jurado                                 |                                                  |                     |                       |                      |       |                |
|              |   | Aromaterapia<br>Conie Bogazt <sup>®</sup><br>Ser | Aromaterapia<br>Conie Bogazt <sup>®</sup><br>Ser |                     | ٩                     |                      | 8     | (a)<br>Español |
|              |   |                                                  |                                                  |                     |                       | Mis Pedidos          |       |                |
|              |   |                                                  |                                                  |                     |                       | COSCOMATE 83         |       |                |

Aromaterapia Conie Boo

## Mi Oficina Virtual: Consulta de Pedidos

Existen dos maneras de consultar los pedidos que tenemos pendientes de pago:

## 1.- En la Oficina Virtual:

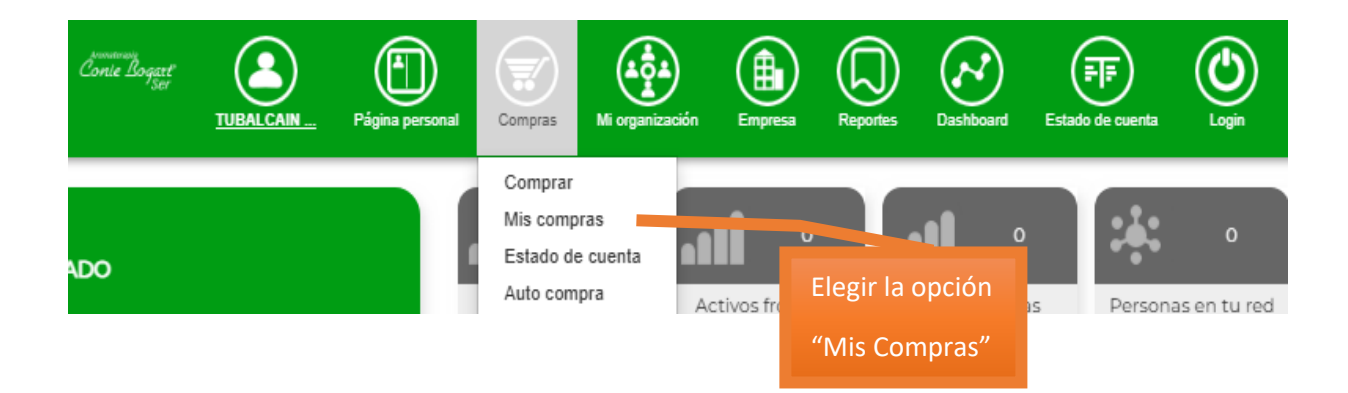

En la parte de arriba muestra los Pedidos Péndientes de pago con la opción de pagarlos en ese momento , dando clic en

|             |            | Conie Bogart<br>Ser | TUBALCAIN | Página personal | Compras | Mi organización | Empresa | Reportes | Deshboard | Estado de cuenta | Lagin  |         | Acistente       |       |
|-------------|------------|---------------------|-----------|-----------------|---------|-----------------|---------|----------|-----------|------------------|--------|---------|-----------------|-------|
| MIS PEDIDOS |            |                     |           |                 |         |                 |         |          |           |                  |        |         |                 |       |
| ID          | Autorizado | Almacén             | Fecha     |                 | Período | Clave           | Nomb    | ore      |           |                  | Plezas | Importe | Importe a pagar | Pagar |

|   | ID    | Autorizado | Almacén | Fecha       | Período | Clave     | Nombre                 | Piezas | Importe  | Importe a pagar | Pagar |
|---|-------|------------|---------|-------------|---------|-----------|------------------------|--------|----------|-----------------|-------|
| € | 74505 | SI         | 543     | 2025-ABR-04 | 2504    | 78,097.00 | TUBALCAIN JURADO ROSAS | 3.00   | 1,073.00 | 1,073.00        | \$    |
| € | 74453 | SI         | 543     | 2025-ABR-03 | 2504    | 78,097.00 | TUBALCAIN JURADO ROSAS | 4.00   | 1,987.00 | 1,987.00        | \$    |

#### 2.- En la Tienda Virtual:

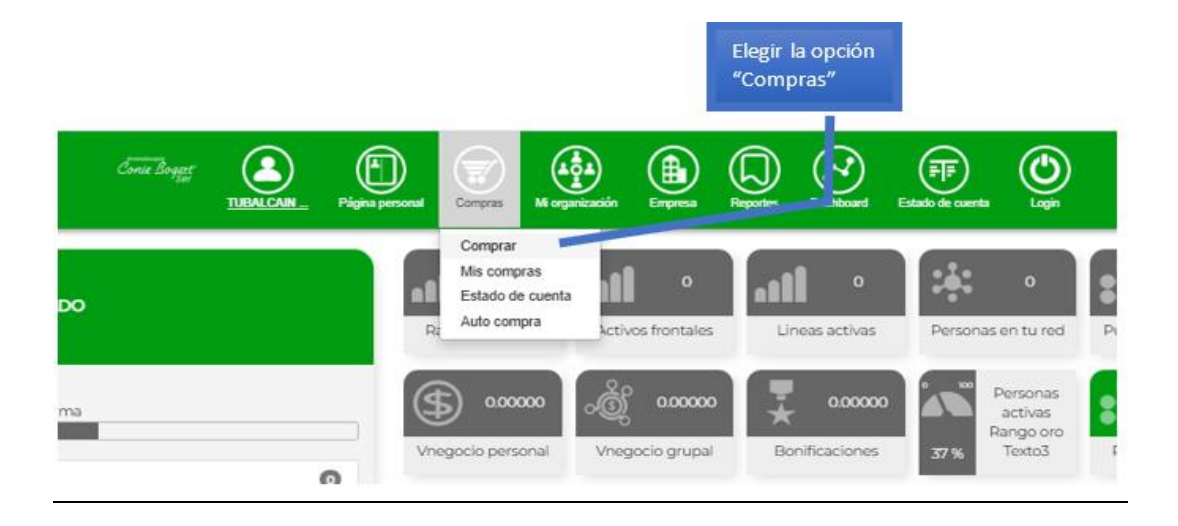

Damos clic en Abrir tienda

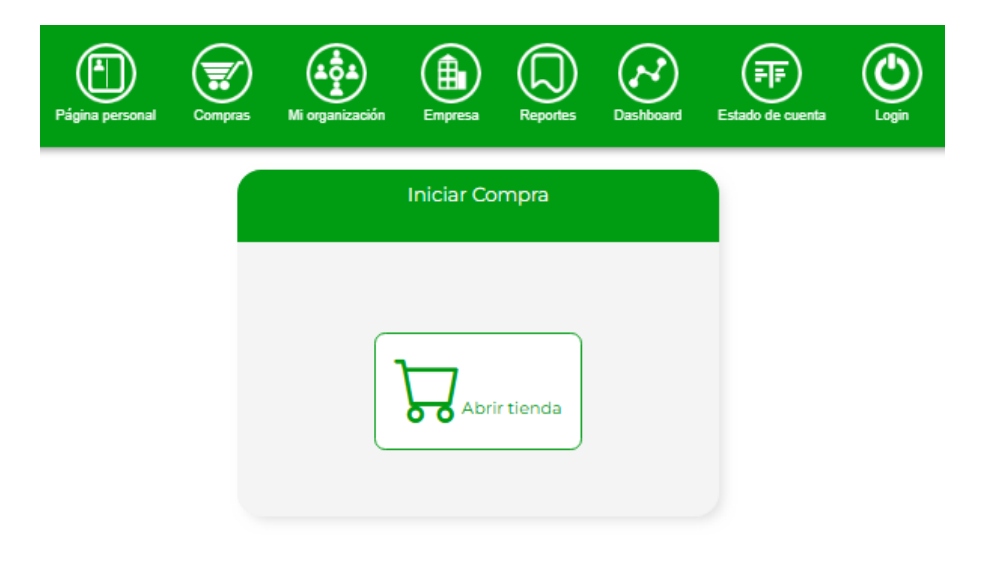

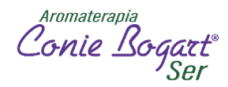

#### Nos muestra la siguiente pantalla y ahí damos clic en Mis Pedidos

| 🌝 Conie Bogart                                                           | 🗙 🥸 Conie Bogart                     | ×                                  | +                 |                                                                                     |                    |                     |           | Dar clic |
|--------------------------------------------------------------------------|--------------------------------------|------------------------------------|-------------------|-------------------------------------------------------------------------------------|--------------------|---------------------|-----------|----------|
| https://www.coniebogart                                                  | tser.com/GenDisplay.pl               | p?FE=STORE                         |                   |                                                                                     |                    | Q 1                 | 3) 🖆 🌔    |          |
| Tubalcain Jurado                                                         |                                      |                                    |                   |                                                                                     |                    |                     |           |          |
| <sup>Aromaterapia</sup><br>Conie Bogart <sup>®</sup><br>Ser              |                                      | 78097                              |                   | ٩                                                                                   |                    |                     | Español   |          |
|                                                                          | Inicio                               | Aceites Esenciales                 |                   |                                                                                     | Mis Pedidos        |                     |           |          |
|                                                                          |                                      |                                    |                   | Bienvenid@:<br>Nuestra especialidad e<br>con Aceites Esenciales<br>Tubalcain Jurado | s ofrecer opciones | de Salud, Belleza y | Bienestar |          |
| Captura Rápid<br>Pedidos                                                 | la de                                | Clave del product<br>Clave del pro | <b>o</b><br>ducto |                                                                                     |                    |                     |           |          |
| Captura la Clave y la cantid<br>requieres<br>Al añadir, serán integradas | ad de piezas que<br>en el carrito de | Cantidad<br>1                      |                   |                                                                                     |                    |                     |           |          |

Nos muestra la siguiente pantalla:

Aquí tenemos la opción de Eliminar el pedido, Modificarlo (agregar o quitar producto) y Pagar el pedido.

| onie Bogart     |                    | 78097              | ٩               |             | 0•• | ć |
|-----------------|--------------------|--------------------|-----------------|-------------|-----|---|
|                 | Inicio             | Aceites Esenciales |                 | Mis Pedidos |     |   |
| Silve-          | J_N                | lis Pedidos        | Pendiente       | 5           |     |   |
| 75206           |                    | \$ 2,061.02        |                 | 1           |     |   |
| Fecha           | 2025-abr-11        |                    |                 |             |     |   |
| Periodo         | 2504               |                    |                 |             |     |   |
| Nombre          | Tubalcain Jurado F | Rosas              |                 |             | -   | - |
| Piezas          | 9                  |                    |                 |             |     |   |
| Saldo Pendiente | \$ 2,061.02        |                    | 1               |             |     |   |
|                 | Eliminar<br>pedido | Modificar          | Pagar<br>pedido |             |     |   |

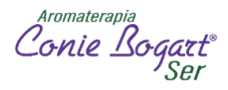

Modificar pedido - al dar clic nos muestra el siguiente mensaje: "El pedido ya fue cargado a tu carrito"

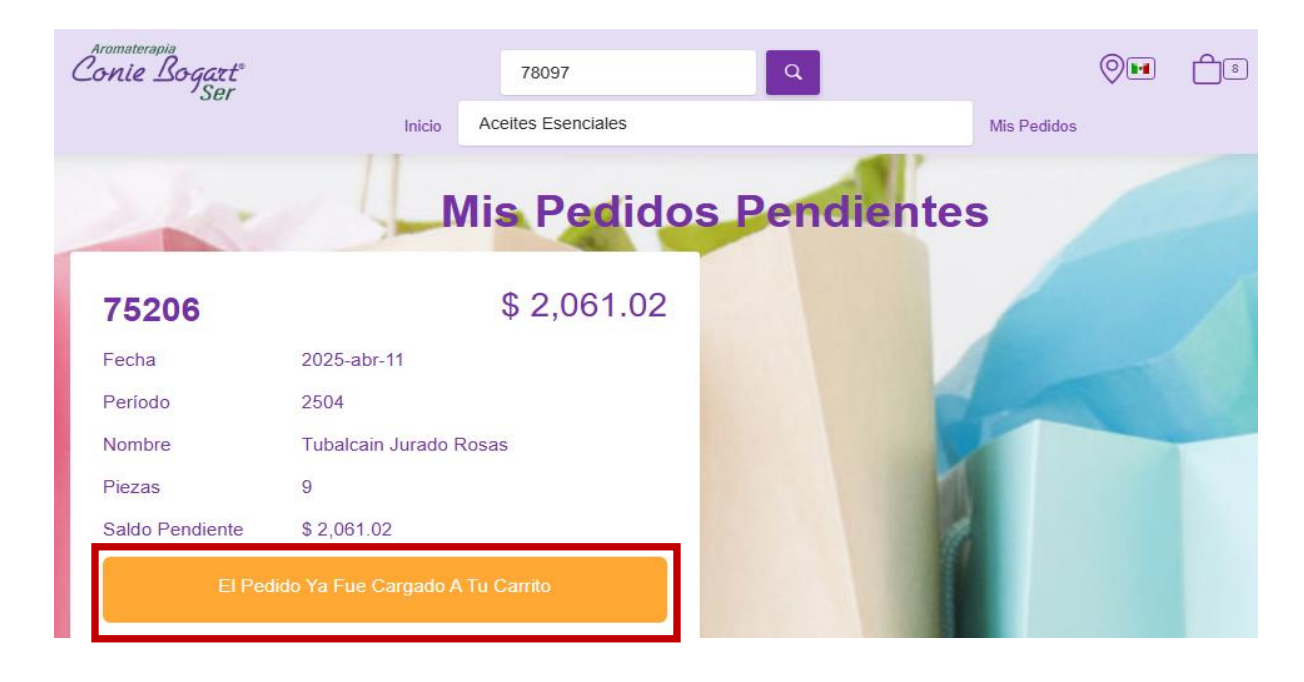

Si damos clic en el carrito nos mostrara la pantalla en donde estarán todos los productos capturados y podremos agregar o quitar productos.

| romaterapia<br>onie Bogart <sup>®</sup><br>Ser |                       | 78097              | ٩          | 0           | <del>(</del> ) |
|------------------------------------------------|-----------------------|--------------------|------------|-------------|----------------|
|                                                | Inicio                | Aceites Esenciales |            | Mis Pedidos |                |
| S.                                             | S                     | <b>/lis Pedido</b> | s Pendient | tes         |                |
| 75206                                          |                       | \$ 2,061.02        |            |             |                |
| Fecha                                          | 2025-abr-11           |                    |            |             |                |
| Período                                        | 2504                  |                    |            |             |                |
| Nombre                                         | Tubalcain Jurado I    | Rosas              |            |             |                |
| Piezas                                         | 9                     |                    |            |             |                |
| Saldo Pendiente                                | \$ 2,061.02           |                    |            | 1           |                |
| El Ped                                         | iido Ya Fue Cargado A | \Tu Carrito        |            |             |                |
|                                                |                       |                    |            |             |                |

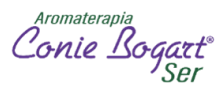

| Aromaterapia<br>Conie Bogart <sup>®</sup><br>Ser                                                               | 78097 Q                                                                                                    |
|----------------------------------------------------------------------------------------------------|----------------------------------------------------------------------------------------------------|
|                                                                                                    | Inicio Aceites Esenciales                                                                                     |
| Mi Carrito!!!                                                                                                  |                                                                                                    |
| (8) Articulos                                                                                                  |                                                                                                    |
|                                                                                                    | REG PAQUETE DE SACHETS VARIOS 7 PZAS<br><sup>Clave # S109</sup><br>\$ 0.01<br>1                               |
|                                                                                                    | PRONTO AL CREMA 30GR<br>Clave # 129<br>Puntos: 134.00<br>\$ 115.52<br>3 + 11111111111111111111111111111111111 |
| Nil and a second second second second second second second second second second second second second second se | WINTER GREEN BLEND ACEITE 10ML<br>Clave # 101<br>Puntos : 228.00<br>\$ 196.55<br>2 (+)                        |

Al terminar los cambios debemos hacer nuevamente el proceso de selección de Dirección de envio y posteriormente pagar el pedido.

| DOMICILIO OFICINA                                                                                                    | + |  |  |  |  |
|----------------------------------------------------------------------------------------------------|---|--|--|--|--|
| Direccion De Entrega<br>DOMICILIO OFICINA<br>COSCOMATE 83<br>TORIELLO GUERRA<br>TLALPAN<br>CIUDAD DE MEXICO<br>14050 |   |  |  |  |  |
| Guardar pedido y Pagar \$                                                                                            |   |  |  |  |  |

Aromaterapia Conie Bogart<sup>e</sup> Ser

## Mi Oficina Virtual: Afiliación

Dentro de tu Oficina virtual tienes la opción de ingresar a nuevas afiliadas patrocinadas por ti.

|     | Conte Bog   | att<br>Ser<br><u>TUBAL</u> |                | Página personal    | Compras        | Mi organización                       | Emp  | Pesa | Reportes            | Dashboard                               | Estado de  | cuenta        | Login               |
|-----|-------------|----------------------------|----------------|--------------------|----------------|---------------------------------------|------|------|---------------------|-----------------------------------------|------------|---------------|---------------------|
| ٩IS | PEDID       | OS                         |                |                    |                | Nueva afiliacio<br>Genealogía<br>Chat | n    |      |                     |                                         |            |               |                     |
|     | ID<br>74505 | Autorizado<br>SI           | Almacén<br>543 | Fecha<br>2025-ABR- | Peri<br>-04 25 | Pizarrón<br>Video conferer            | ncia | JBAL | CAIN JUF            |                                         | P<br>S     | iezas<br>3.00 | Importe<br>1,073.00 |
|     |             |                            |                |                    |                |                                       |      |      | Dar<br>- Mi<br>-"Nu | clic en:<br>Organizaci<br>Jeva Afiliaci | ón<br>ión" |               |                     |

Nos mostrará la siguiente pantalla:

| Por favor llena el siguiente formulario con tus datos para iniciar tu auto afiliación web |                       |                        |                 |  |  |  |
|-------------------------------------------------------------------------------------------|-----------------------|------------------------|-----------------|--|--|--|
| INFORMACIÓN GENERAL                                                                       |                       |                        |                 |  |  |  |
| * Datos obligatorios                                                                      |                       |                        |                 |  |  |  |
| * Nombre                                                                                  |                       |                        |                 |  |  |  |
| Apellido paterno                                                                          |                       |                        |                 |  |  |  |
| Apellido materno                                                                          |                       |                        |                 |  |  |  |
| Fecha de nacimiento                                                                       | 2025                  | Abril                  | 11              |  |  |  |
| Sexo                                                                                      | Mujer                 |                        |                 |  |  |  |
| <ul> <li>Teléfono</li> </ul>                                                              |                       |                        |                 |  |  |  |
| Por favor ingresa un número de celular valido. E<br>notificaciones sobre tus compras      | ste número será valio | fado y es importante p | ara el envío de |  |  |  |
| Envlar código                                                                             | Código recibido       |                        |                 |  |  |  |
| CORREO DE CONTACTO                                                                        |                       |                        |                 |  |  |  |
| Correo de contacto                                                                        |                       |                        |                 |  |  |  |

Afiliación Digital Conie Bogart

Aquí debemos llenar todos los datos que nos solicitan.

Aromaterapia Conie Bo

Al registrar el número teléfonico deberás dar clic en el botón "Enviar Código" el sistema en automático enviará por mensaje de texto un código al teléfono registrado y deberas ingresarlo para poder continuar con el registro.

También es importante registrar correctamente el correo electronico, ya que en dado caso que el Nuevo Cliente pierda su contraseña la podrá recuperar y el sistema la enviará al correo electrónico registrado.

Después debemos seleccionar nuestro Kit de Afiliacion, dando clic en el recuadro de *Membresia Digital* (se marca el circulo de color azul).

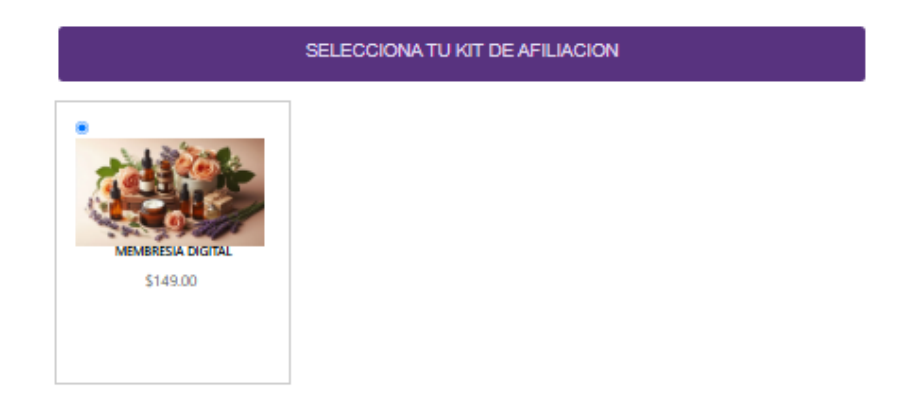

Aceptar Términos y Condiciones, contrato y privacidad de tu información dando clic en *Estoy de acuerdo* (se marca con una palomita).

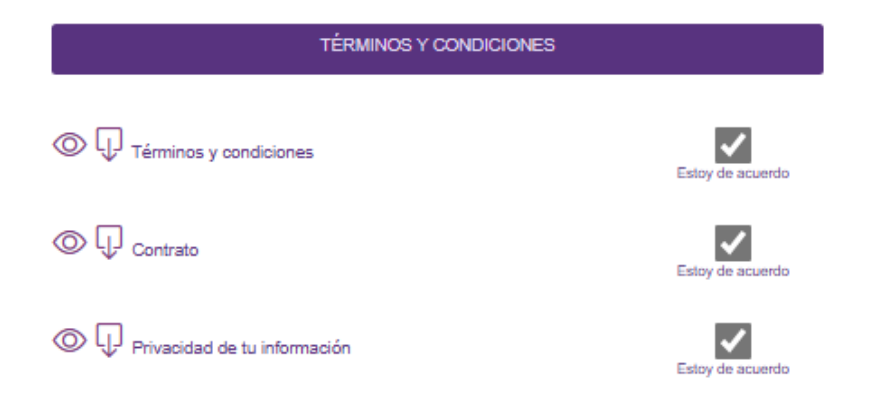

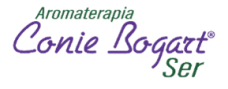

## Importante: es recomendable leer cuidadosamente el Contrato mismo que también puede descargarse e imprimir si así lo desea.

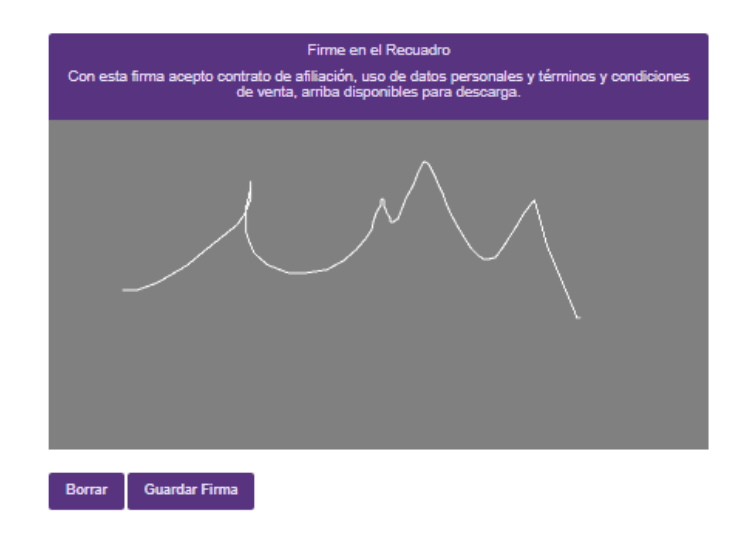

Debemos registrar la firma de la nueva afiliada y dar clic en Guardar Firma

Para terminar con el registro debemos dar clic en el botón Guardar.

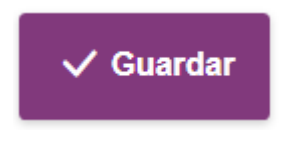

El sistema nos mostrará la siguiente pantalla con los datos de la nueva afiliada:

<u>Usuario:</u> es el número con el que quedo registrada la nueva afliada y con él cual se registrarán sus compras, este número será único y permanente siempre que se cumplan las condiciones del contrato.

Clausula 9.- La duración del presente contrato será de un año, contando a partir de la fecha de firma del mismo y se prorrogará automaticamente por períodos sucesivos iguales, siempre y cuando la Afiliada haya hecho compras durante el período.

Aromaterapia Conie Bogo

#### Contraseña: con este dato la nueva afiliada podrá ingresar a su Oficina Virtual

| INFORMACIÓN DE ACCESO           |                                                       |                  |
|---------------------------------|-------------------------------------------------------|------------------|
| IMPORTANTE: Guarda la siguiente | información en un lugar seguro para el acceso a tus f | uturas compras.  |
| Usuario                         | 81496                                                 |                  |
| Contraseña                      | 89170                                                 |                  |
|                                 |                                                       | ✓ Pagar en linea |

Por ultimo debemos pagar la Afiliación, dando clic en el botón Pagar en línea.

Nos mostrara las Opciones que tenemos para realizar el pago, debemos escoger un opción.

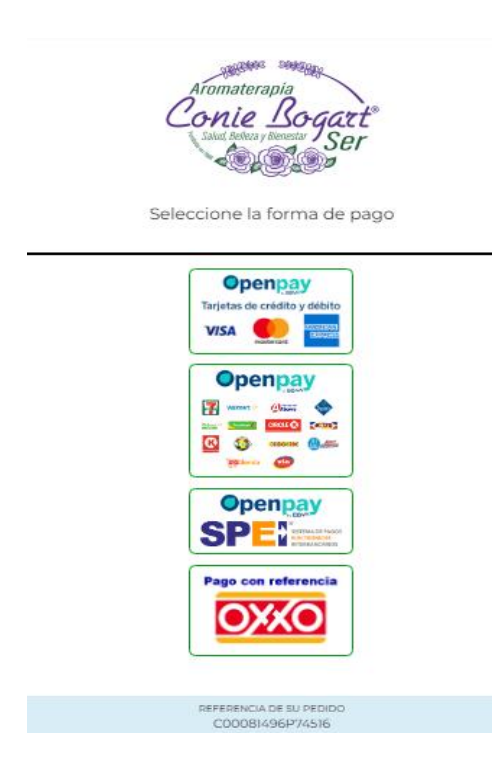

En caso de querer pagar con tarjeta debemos dar los datos que nos solicitan y si deseamos pagar en alguna de las otras opciones nos dará un código el cual debemos mostrar en el establecimiento para terminar el pago.

NOTA: de no realizarse el pago este nuevo cliente (Afiliado) tendrá registro pero NO descuento al adquirir nuestros productos.

Aromaterapia Conie Bogg

## Mi Oficina Virtual: Actualización de Datos

Dentro de tu oficina virtual tambien puedes actualizar tus datos personales, para hacerlo debes seguir los siguientes pasos:

| Conie Logare<br>Conie Logare                      | TUBALCAIN Pé na personal Com                                                 | Debes dar clic en:<br>Nombre<br>Mis datos    | Reportes Dashboard              |
|---------------------------------------------------|------------------------------------------------------------------------------|----------------------------------------------|---------------------------------|
| TUBALCAIN JURADO                                  | Mis datos<br>Info para envíos<br>Tarjeta realidad aumentada<br>Password Rang | SIN RANGO<br>go obtenido Activos fronta      | es Lineas activa                |
| Tu experiencia de uso de la plataforma<br>53.00 % | Vnego                                                                        | 0.00000 0.000<br>ocio personal Vnegocio grup | 00 🗶 0.000<br>Dal Bonificacione |

Te mostrará esta pantalla, en donde podrás hacer los cambios necesarios, al terminar debes dar clic en el botón *Guardar* 

| Conie Boggat     | Página personal Comp | as Mi organización             | Empresa  | Reportes  | Dashboard   | Estado de cuenta | Login |
|------------------|----------------------|--------------------------------|----------|-----------|-------------|------------------|-------|
|                  |                      |                                |          |           |             |                  |       |
| DATOS PERSONALES |                      |                                |          |           |             |                  |       |
|                  |                      | • N                            | ombre    | TUBALCAI  | N           |                  |       |
|                  |                      | <ul> <li>Apellido p</li> </ul> | aterno   | JURADO    |             |                  |       |
|                  |                      | <ul> <li>Apellido m</li> </ul> | aterno   | ROSAS     |             |                  |       |
|                  |                      | Fecha de nacir                 | miento   | 1980 - N  | loviembre – | 28-              |       |
|                  |                      | Lugar de nacir                 | miento   | CDMX      |             |                  |       |
|                  |                      | Esta                           | do civil | Soltero   | -           |                  |       |
|                  |                      |                                | Sexo     | Hombre-   |             |                  |       |
|                  |                      | Registr                        | o fiscal | XAXX01010 | 1000        |                  |       |
|                  |                      |                                | Curp     | XEXX01010 | IHNEXXXA4   |                  |       |
|                  |                      | 1                              | dioma    | ESPAÑOL   | -           |                  |       |
|                  |                      | • Calle v p                    | úmero    |           | N 850       |                  |       |
|                  |                      | Codiac                         | postal   | 02300     |             |                  |       |
|                  |                      |                                | Estado   | CIUDAD D  | E MEXICO-   |                  |       |
|                  |                      | • .                            | Ciudad   | AZCAPOTZ  | ZALCO       |                  |       |
|                  |                      | • (                            | olonia   | HUAUTLA   | DE LAS SALI | INAS             |       |
|                  |                      | * Refe                         | encias   | FRENTE A  | L OXXO      |                  |       |

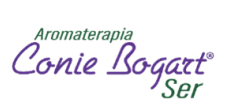

El sistema te indicará que la infomación fua actualizada.

| Aviso                             |  |
|-----------------------------------|--|
| ()                                |  |
| Información actualizada con éxito |  |

Aromaterapia Conie Bogg

## Mi Oficina Virtual: Recuperar Contraseña

Si en algún momento olvidas tu contraseña, el sistema tiene la opción de recuperarla.

| 2                                                                                                    |          |
|----------------------------------------------------------------------------------------------------|----------|
| Aromaterapia                                                                                                    |          |
| Salud, Bellera y Bienestar<br>Salud, Bellera y Bienestar<br>Ser                                                                                                    |          |
| <ul> <li>○         78097         ○         ○         ○         ·         ·         ·         ·         ·         ·         ·         ·         ·         ·         ·         ·         ·         ·         ·         ·         ·         ·         ·         ·         ·         ·         ·         ·         ·         ·         ·         ·         ·         ·         ·         ·         ·         ·         ·         ·         ·         ·         ·         ·         ·         ·         ·         ·         ·         ·         ·         ·         ·         ·         ·         ·         ·         ·         ·         ·         ·         ·         ·         ·         ·         ·         ·         ·         ·         ·         ·         ·         ·         ·         ·         ·         ·         ·         ·         ·         ·         ·         ·         ·         ·         ·         ·         ·         ·         ·         ·         ·         ·         ·         ·         ·         ·         ·         ·         ·         ·         ·         ·         ·         ·         ·         ·         ·         ·         ·         ·         ·         ·         ·         ·         ·         ·         ·         ·&lt;</li></ul> |          |
| 1 + 2 = 3                                                                                                    |          |
| LOGIN                                                                                                    | Dar clic |
| Recover Password - Recuperar<br>Contraseña                                                                                                    |          |

Te mostrará la siguiente pantalla, ahí debes indicar el correo electronico que registraste al momento de tu inscripcion, en ese correo te llegará tu contraseña.

| RECUPERAR CONTRASENA                                                                                                    |
|----------------------------------------------------------------------------------------------------|
| Aromaterapia<br>Conie Bogart<br>Salut. Belleza y Bienestar<br>Ser                                                                                 |
| Para recuperar tu contrasena solo propociona el eMail con el<br>que te registraste, en un par de minutos recibiras un correo<br>con tu contrasena |
| Tu correo electronico                                                                                                    |
|                                                                                                    |
| Enviarme contrasena                                                                                                    |
| Regresar                                                                                                    |

Aromaterapia Conie Bog

## Mi Oficina Virtual: Estados de Cuenta

Podrás consultar el estado de cuenta de tus compras y pagos, coniecash y bonificaciones.

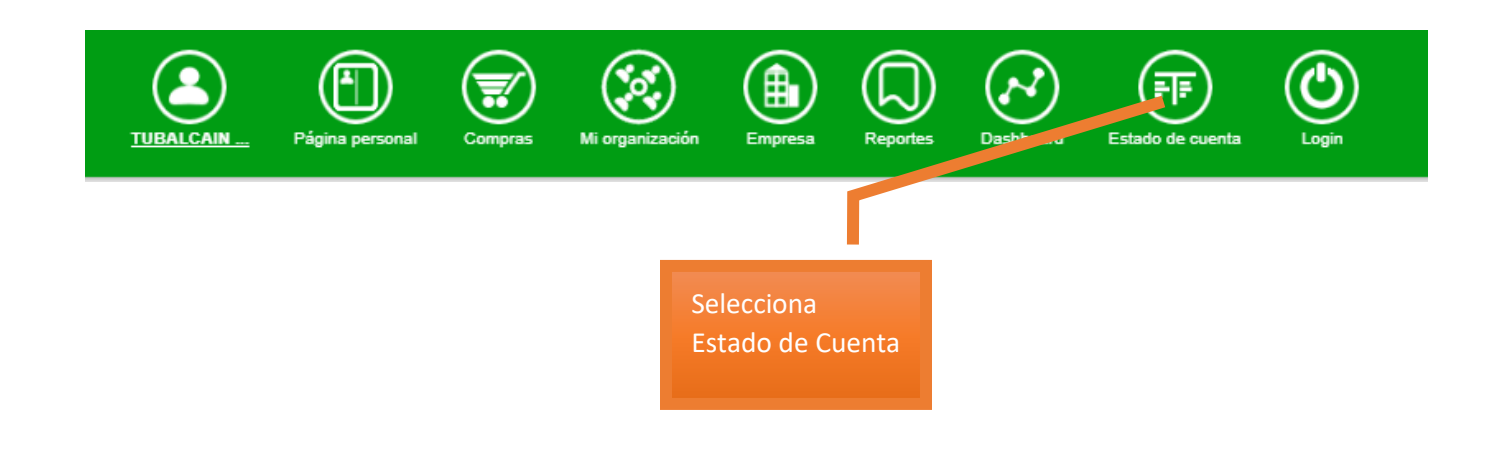

#### 1.- Estado de Cuenta- Compras:

Visualiza las compras y sus pagos que se han realizado en un rango de fechas, para hacer la consulta hay que capturar de que fecha a que fecha se desea ver y se da clic en el botón *Reportar*.

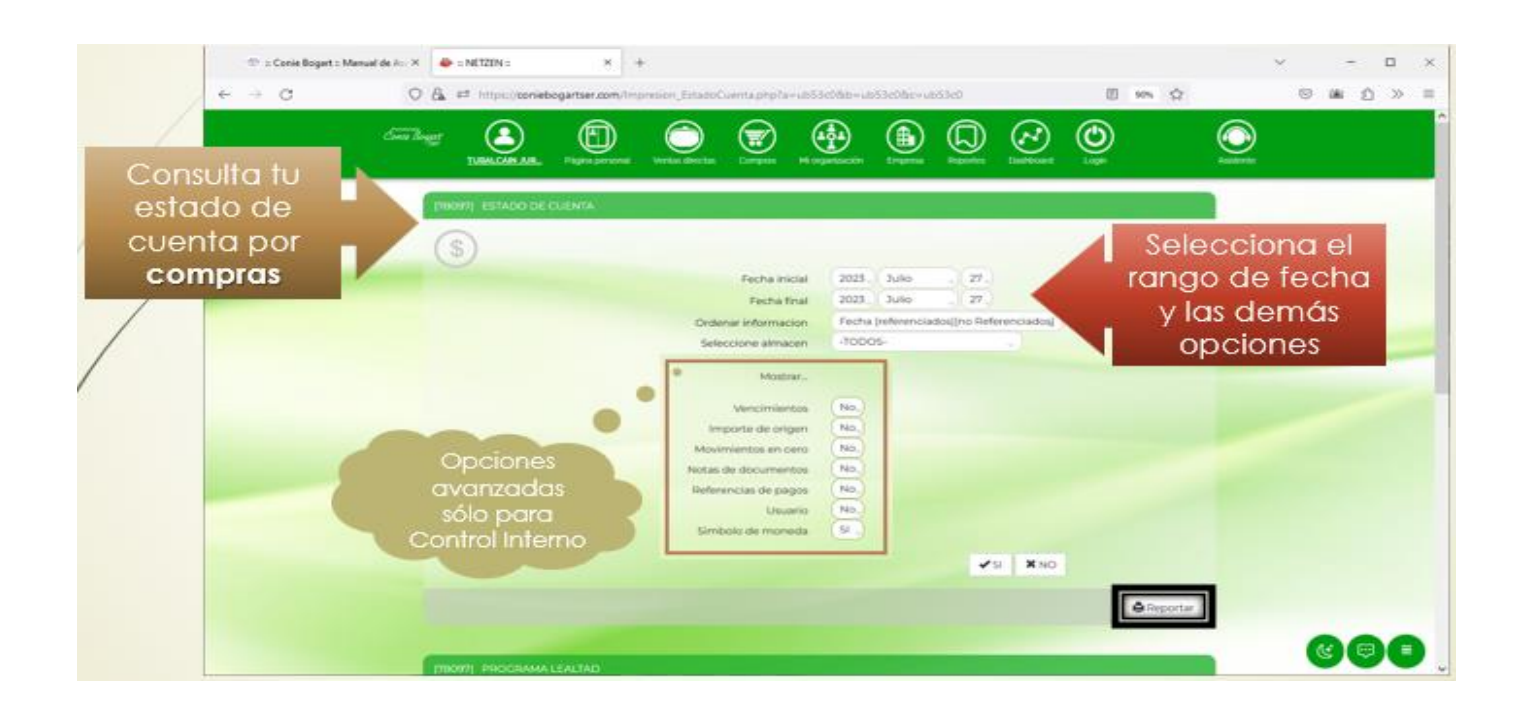

Aromaterapi Conie Bo

## 2.- Programa de lealtad-Coniecash:

Los Coniecash son monedas que ganas con tus compras y te permiten adquirir productos, participar en eventos, capacitaciones o bonos electrónicos.

- Por cada peso de compra en producto bonificable ganarás un Coniecash.
- Los Coniecash son acumulables en cuatrimestres (Feb-mayo, junio-sep, oct-enero)
- Los Coniecash tiene vigencia en caso de no utilizarlos en el período establecido, se caducan.
- Una vez tramitada el canje de Coniecash no hay cambios ni cancelaciones.

Para realizar la consulta se debe capturar de que fecha a que fecha se desea ver y se da clic en el botón *Reportar*.

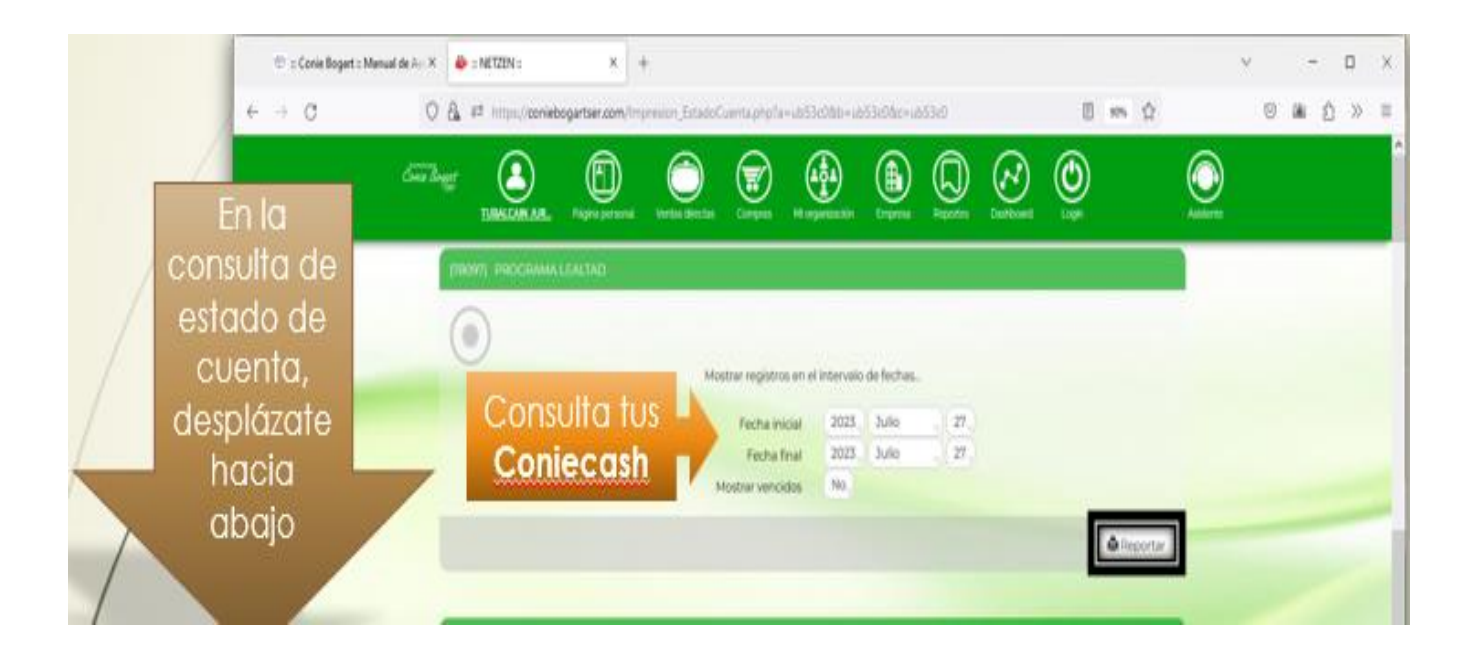

Aromaterapia Conie Bog

#### 3.- Monedero Electrónico:

Aquí puedes consultar tus bonificaciones o cuando se hace canje de coniecash a bono electronico.

Para realizar la consulta se debe capturar de que fecha a que fecha se desea ver y se da clic en el botón *Reportar*.

| 78097  MONEDERO ELECTRÓNICO                             |                                                                   |          |
|---------------------------------------------------------|-------------------------------------------------------------------|----------|
| Mostrar registros en el<br>Fecha inicial<br>Fecha final | intervalo de fechas<br>2025 Abril 14 -<br>2025 Abril 14 -<br>14 - | Reportar |

Aromaterapia Conie Bogg

## Mi Oficina Virtual: Genealogía

Aquí podrás consultar toda tu organización y sus descendencias.

| * closelige iteration if            | 1        |                                                  |                        | · · · · |
|-------------------------------------|----------|--------------------------------------------------|------------------------|---------|
| + - 0 DAMM                          |          | the state of the state                           | 2 = 2                  |         |
| <u>e</u>                            | 0 0      | 🐑 😥 🕒                                            | ଡ 👲 🧕                  | 2       |
| <b>9</b>                            |          | Nurve<br>Genealogia<br>Chit<br>Video conferencia | elecciona<br>enealogía | a —     |
|                                     | <u> </u> |                                                  |                        | (b) •   |
| 4 - HE CONTRACTOR - LOS - LA ARRENT |          |                                                  |                        |         |
| à se man con a compo                |          |                                                  |                        |         |
| A second contract                   |          |                                                  |                        |         |
|                                     | <u>.</u> |                                                  | 1                      |         |
|                                     |          |                                                  |                        | 000     |

Muestra estas opciones de consulta:

|          | SELECCIONE MODO |       |                                     |  |  |  |  |  |  |  |  |  |
|----------|-----------------|-------|-------------------------------------|--|--|--|--|--|--|--|--|--|
| Gráfico  | Dinámico        | Capas | Círculos                            |  |  |  |  |  |  |  |  |  |
|          | < 👽 >           |       |                                     |  |  |  |  |  |  |  |  |  |
| Indexado |                 |       |                                     |  |  |  |  |  |  |  |  |  |
|          |                 |       |                                     |  |  |  |  |  |  |  |  |  |
|          |                 | Perio | dos históricos 💼 Recuperar historia |  |  |  |  |  |  |  |  |  |

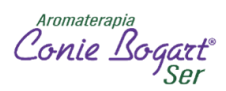

## 1.- Genealogía – Gráfico

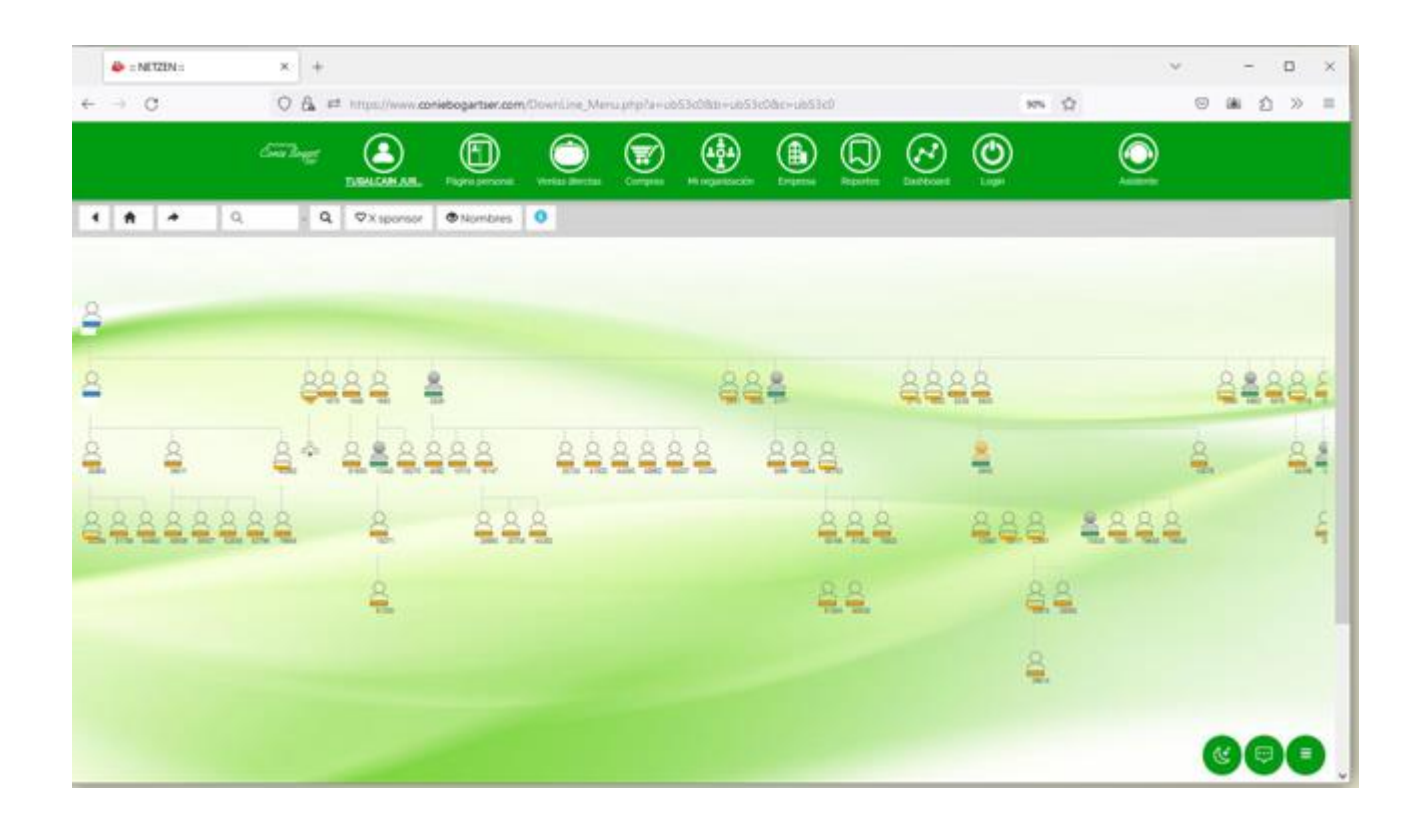

## 2.- Genealogía – Dinámico

| 🕹 = NETZEN =       | × +        |                |                      |                   |              |             |       | ~          | -     | o × |
|--------------------|------------|----------------|----------------------|-------------------|--------------|-------------|-------|------------|-------|-----|
| ⊢ → Ø              | 0 & #      | https://www.do | niebogartser.com/Dow | nLine_Menuphp?a+u | 153c06b+ub53 | ddac+ub53d0 | 10% 公 |            | © # 1 | > = |
|                    | Core Bayer |                |                      |                   |              |             | ٢     | $\bigcirc$ |       |     |
| • Cambiar por spon | sor        |                |                      |                   |              |             |       |            |       |     |
|                    |            |                |                      |                   |              |             |       |            |       |     |
|                    |            |                |                      |                   |              |             |       |            |       |     |
|                    |            |                | -                    |                   |              | -           |       | -          |       | P   |
|                    |            |                |                      |                   |              | 1           |       |            |       |     |
| 2                  |            |                | 2                    |                   | 2            | 2           | 2     |            | - R-  |     |
|                    |            |                |                      |                   | -            |             |       |            |       |     |
|                    |            |                | 2                    | 10.8              |              |             |       | 2          |       |     |
|                    |            |                |                      |                   |              |             |       | 2          |       |     |
|                    |            |                |                      |                   |              |             |       |            |       |     |
|                    |            |                |                      |                   |              |             |       |            |       |     |
|                    |            |                |                      |                   |              |             |       |            | 69    | 0   |

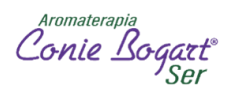

## 3.- Genealogía – Capas

| 👙 = METZEN =      | × +                |                  |                   |                    |                 |              |     |         |     |            | ~ -    | D × |
|-------------------|--------------------|------------------|-------------------|--------------------|-----------------|--------------|-----|---------|-----|------------|--------|-----|
| e → C             | 0 &                | titps://www.coni | ebogartser.com/Co | wittine Menu php?a | - 4853x086+4853 | 3e08x+u653e0 | iii |         | 925 | \$         | () (AL |     |
|                   | Surling            |                  |                   |                    |                 | ۲            |     | $\odot$ | ٢   | $\bigcirc$ |        |     |
| ♦ ØX sponsor      | 0                  | Q                |                   |                    |                 |              |     |         |     |            |        |     |
|                   |                    |                  |                   |                    |                 |              |     |         |     |            |        |     |
| Lines As<br>Por L | condente<br>Ipline | Lines D          | escendente        |                    |                 |              |     |         |     |            |        |     |
|                   | 0                  |                  | 50                |                    |                 |              |     |         |     |            |        |     |
|                   |                    |                  |                   |                    |                 |              |     |         |     |            |        | -   |
| Person            | es 702             |                  | 8                 |                    |                 |              |     |         |     |            |        |     |
| Fronta            | 105 72             |                  | 50                |                    |                 |              |     |         |     |            |        |     |
|                   | 0                  |                  |                   |                    |                 |              |     |         |     |            |        |     |
|                   | 5                  |                  | <u></u>           |                    |                 |              |     |         |     |            |        |     |
| Perso<br>Front    | nas II<br>ales 3   |                  | 50                |                    |                 |              |     |         |     |            |        |     |
|                   |                    |                  | 7                 |                    |                 |              |     |         |     |            |        |     |
|                   | Ø                  |                  | <u> </u>          |                    |                 |              |     |         |     |            | -      |     |
|                   | 2                  |                  | 5 0               |                    |                 |              |     |         |     |            | Cert   | 9   |

## 4.- Genealogía – Círculos

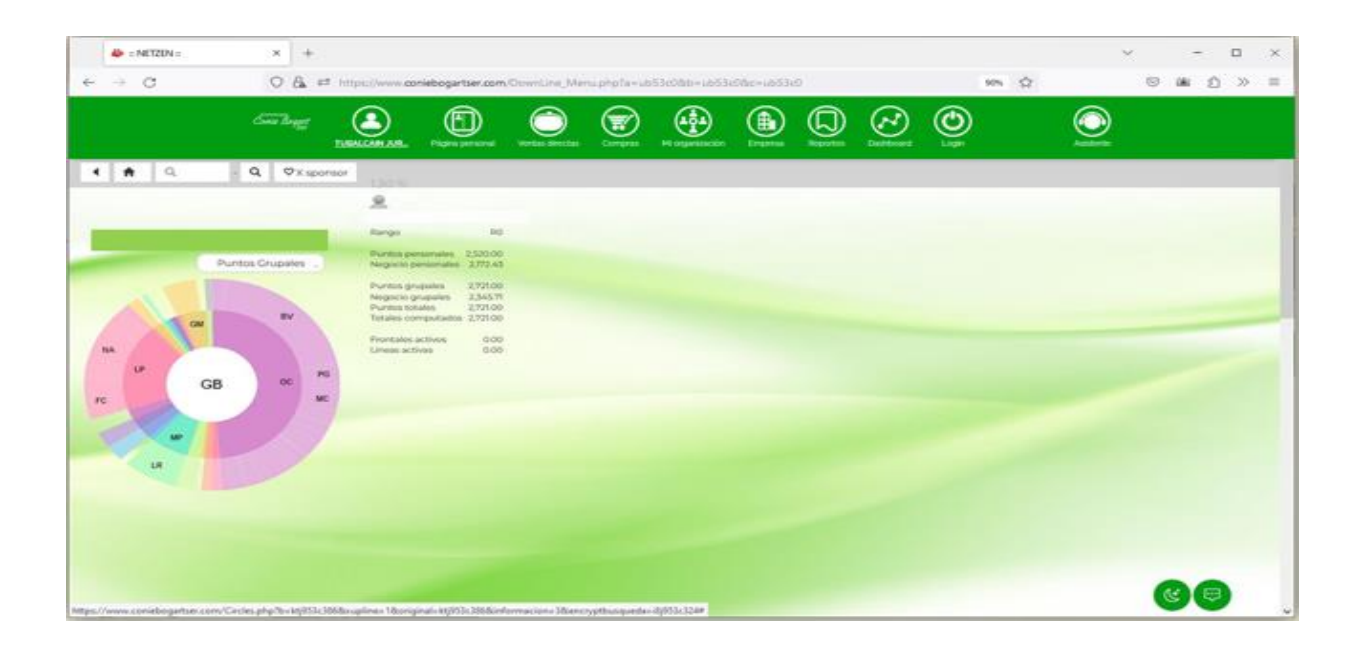

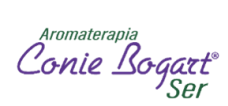

## 5.- Genealogía – Indexado

| 527        | 5476  | 59   | 59   | > >> MARTHA OBED ARJONA MEDA            | INACTIVO | 1996-AGO-22 | \$ Ventas | 635.00    | 635.00    | 547.40    |
|------------|-------|------|------|-----------------------------------------|----------|-------------|-----------|-----------|-----------|-----------|
| <b>537</b> | 62931 | 5476 | 5476 | > > > > KARLA OBED LOZANO MEDA          | INACTIVO | 2013-MAY-27 | \$ Ventas | 0.00      | 0.00      | 0.00      |
| <b>527</b> | 5568  | 59   | 59   | > >> LORENA ISABEL VELARDE URIAS        | INACTIVO | 1996-NOV-19 | \$ Ventas | 0.00      | 0.00      | 0.00      |
| 527        | 7317  | 59   | 59   | > >> LIDIA EDITH SUAREZ ROMERO          | INACTIVO | 1998-SEP-01 | \$ Ventas | 0.00      | 2,525.00  | 0.00      |
| <b>527</b> | 57931 | 7317 | 7317 | > > > > MARIA MAGDALENA MORALES RAMIREZ | INACTIVO | 2011-MAR-31 | \$ Ventas | 0.00      | 0.00      | 0.00      |
| 527        | 79381 | 7317 | 7317 | >>>> JOVITA LOPEZ VERA                  | R0       | 2022-JUL-27 | \$ Ventas | 2,525.00  | 2,525.00  | 2,176.70  |
| 527        | 7413  | 59   | 59   | > > PAOLA GONZALEZ CAMACHO              | R0       | 1997-AGO-29 | \$ Ventas | 13,158.00 | 13,158.00 | 11,343.11 |
| <b>540</b> | 65265 | 7413 | 7413 | > > > > GEORGINA SALINAS PEDRERO        | INACTIVO | 2014-MAY-31 | \$ Ventas | 0.00      | 0.00      | 0.00      |
| 527        | 8054  | 59   | 59   | > >> ROSA CARMINA LOPEZ GONZALEZ        | INACTIVO | 1997-NOV-14 | \$ Ventas | 0.00      | 0.00      | 0.00      |
| 527        | 9548  | 59   | 59   | > > > PERLA MARIA RODRIGUEZ TELLO       | R0       | 1998-JUL-23 | S Ventas  | 2,134.00  | 2,134.00  | 1,839.66  |

Aromaterapia Conie Bog

## MI Oficina Virtual: REPORTES

### 1.- Clientes calificados

Podrás conocer la actividad de tu organización lo que te permitirá dar seguimiento y motivar a tus afiliadas/asesoras para lograr tus objetivos de venta.

En el menú principal damos clic en Reportes

| <sup>sonnerwon</sup><br>Conte Logart | TUBALCAIN | Página personal | Compras              | Mi organización  | Empresa        | Reportes    | Dashboard          | Estado de cuenta         | U Login                                    |     |
|--------------------------------------|-----------|-----------------|----------------------|------------------|----------------|-------------|--------------------|--------------------------|--------------------------------------------|-----|
| URADO                                |           |                 | Rango obt            | RANGO            | Activos fronta | ales        | o<br>Lineas activa | s Person                 | 0<br>has en tu red                         | Pur |
| taforma                              |           | 0               | (S) 0.<br>Vnegocio p | 00000<br>ersonal | 0.00           | 000<br>Ipal | Bonificacione      | 00<br><sup>25</sup> 37 % | Personas<br>activas<br>Rango oro<br>Texto3 | Pu  |

Nos muestra la siguiente pantalla:

| Menú De Reportes |   |
|------------------|---|
| Buscar           |   |
| Almacén          | 0 |
| Comercial        | 0 |
| Fuerza de ventas | 0 |
| Marketing        | 0 |

Damos clic en Fuerza de Ventas – Reporte Clientes calificados

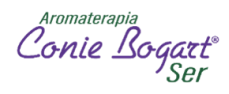

| Almacén        |                                                                | 0 |
|----------------|----------------------------------------------------------------|---|
| Comercial      |                                                                | 0 |
| Fuerza de vent | as                                                             | 0 |
|                |                                                                |   |
|                | Actividad por períodos<br>actividad por periodos               |   |
|                | Análisis de la red<br>analisisdelared                          |   |
|                | Aniversarios de la red<br>aniversariosdelared                  |   |
|                | Composición de la red<br>composiciondered                      |   |
|                | Descendencia de la red histórica<br>descendenciadelaredhistory |   |
|                | Descendencia de la red<br>descendenciadelared                  |   |
|                | Distribución geográfica<br>distribuciongeograficared           |   |
|                | Indicadores últimos 6 periodos de la red<br>generalkpi         |   |
|                | Red con actividad 6 semanas<br>redactividad6semanas            |   |
|                | Reporte clientes calificados<br>calificadosdescendencia        |   |
|                | Tendencias y crecimiento de la red<br>crecimientored           |   |

En puntos debemos poner 2000 y en Período debemos poner el mes en curso.

| nie Bogart<br>Ser | TUBALCAIN    | Página personal | Compras  | Mi organización | Empresa              | Reportes     | Dashboard | Estado de cuenta | Login | Asis     |
|-------------------|--------------|-----------------|----------|-----------------|----------------------|--------------|-----------|------------------|-------|----------|
| REPOR             |              | CLIENTES CAL    | IFICADOS |                 |                      |              |           |                  |       |          |
|                   |              |                 |          | * Puntos para o | calificar<br>Período | 2000<br>2504 |           |                  |       |          |
| calificados       | descendencia |                 |          |                 |                      |              |           |                  |       | Reportar |

<sup>Aromaterapia</sup> Conie Bogart<sup>®</sup> Ser

#### Reporte Clientes Calificados

Fecha De Emisión 2025-ABR-14 Periodo De Cálculo 2503 Cliente 15944: ANA MARIA RIVEROLL ESPERON

| Numero_cliente | Id_upline | ld_patrocinador | Nombre                               | Alm_cliente_reg   | Tot_remisiones | Rem_conie_p | Total_puntos | Total_negocio | Venta_total | Bonificación | Venta_con_bonif | Genealogía | F_calificado |
|----------------|-----------|-----------------|--------------------------------------|-------------------|----------------|-------------|--------------|---------------|-------------|--------------|-----------------|------------|--------------|
| 15944          | 15016     | 15016           | ANA MARIA RIVEROLL ESPERON           | JIUTEPEC          | 1              | 0.00        | 825.00       | 711.20        | 260.65      | 564.34       | 824.99          | 0          | NO           |
| 18412          | 15944     | 15944           | > MA CELENE NUNEZ DUARTE             | JIUTEPEC          | 0              | 0.00        | 0.00         | 0.00          | 0.00        | 0.00         | 0.00            | 1          | NO           |
| 18894          | 15944     | 15944           | > DELIA CORTEZ COBOS                 | XALAPA            | 0              | 0.00        | 0.00         | 0.00          | 0.00        | 0.00         | 0.00            | 1          | NO           |
| 18895          | 15944     | 15944           | > HILDA SILVA VELAZQUEZ              | JIUTEPEC          | 0              | 0.00        | 0.00         | 0.00          | 0.00        | 0.00         | 0.00            | 1          | NO           |
| 22967          | 15944     | 15944           | > MARTHA BASURTO OJEDA               | JIUTEPEC          | 0              | 0.00        | 0.00         | 0.00          | 0.00        | 0.00         | 0.00            | 1          | NO           |
| 36363          | 22967     | 22967           | > > BERTHA VILLA SOLIS               | JIUTEPEC          | 0              | 0.00        | 0.00         | 0.00          | 0.00        | 0.00         | 0.00            | 2          | NO           |
| 23234          | 15944     | 15944           | > PATRICIA SUSANA MORAS LOPEZ        | CORDOBA           | 2              | 0.00        | 2,471.00     | 2,130.19      | 2,547.04    | 0.00         | 2,547.04        | 1          | SI           |
| 23420          | 15944     | 15944           | > CARMEN MONTIEL MARTINEZ            | VENTA A DISTANCIA | 1              | 0.00        | 2,870.00     | 2,474.13      | 3,946.03    | 0.00         | 3,946.03        | 1          | SI           |
| 58032          | 23420     | 23420           | > > MARTHA LILIA PALMEROS GAMBOA     | VENTA A DISTANCIA | 0              | 0.00        | 0.00         | 0.00          | 0.00        | 0.00         | 0.00            | 2          | NO           |
| 64860          | 23420     | 23420           | > > MYSTICA DEL CARMEN LOPEZ MONTIEL | VENTA A DISTANCIA | 0              | 0.00        | 0.00         | 0.00          | 0.00        | 0.00         | 0.00            | 2          | NO           |
| 79057          | 23420     | 23420           | > > AMERICA BEREA ZAMORANO           | VENTA A DISTANCIA | 0              | 0.00        | 0.00         | 0.00          | 0.00        | 0.00         | 0.00            | 2          | NO           |
| 23842          | 15944     | 15944           | > JOSE LUIS ACUNA MEDINA             | VILLAHERMOSA      | 0              | 0.00        | 0.00         | 0.00          | 0.00        | 0.00         | 0.00            | 1          | NO           |
| 54195          | 23842     | 23842           | > > BEATRIZ FERIA FERIA              | VILLAHERMOSA      | 0              | 0.00        | 0.00         | 0.00          | 0.00        | 0.00         | 0.00            | 2          | NO           |
| 56133          | 23842     | 23842           | > > MARIA DE LOURDES MILLAN TEJEDA   | VILLAHERMOSA      | 0              | 0.00        | 0.00         | 0.00          | 0.00        | 0.00         | 0.00            | 2          | NO           |
| 80120          | 56133     | 56133           | > > > MARIA DE LOURDES LOPEZ HIDALGO | VILLAHERMOSA      | 0              | 0.00        | 0.00         | 0.00          | 0.00        | 0.00         | 0.00            | 3          | NO           |
|                |           |                 |                                      |                   |                |             |              |               |             |              |                 |            |              |